# **Dell Precision 3240 Compact**

Installatie en specificaties

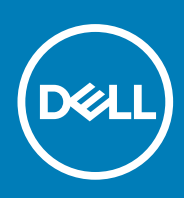

Regelgevingsmodel: D16S Regelgevingstype: D16S001 August 2020 Ver. A00

### Opmerkingen, voorzorgsmaatregelen, en waarschuwingen

(i) OPMERKING: Een OPMERKING duidt belangrijke informatie aan voor een beter gebruik van het product.

WAARSCHUWING: WAARSCHUWINGEN duiden potentiële schade aan hardware of potentieel gegevensverlies aan en vertellen u hoe het probleem kan worden vermeden.

GEVAAR: LET OP duidt het risico van schade aan eigendommen, lichamelijk letsel of overlijden aan.

© 2020 Dell Inc. of zijn dochtermaatschappijen. Alle rechten voorbehouden. Dell, EMC, en andere handelsmerken zijn handelsmerken van Dell Inc. of zijn dochterondernemingen. Andere handelsmerken zijn mogelijk handelsmerken van hun respectieve eigenaren.

# Inhoudsopgave

| Hoofdstuk 2: Weergaven van Precision 3240 Compact.       10         Voorzijde.       10         Achterzijde.       11         Zijkant.       12         Hoofdstuk 3: Specificaties van Precision 3240 Compact.       13         Systeemspecificaties.       13         Armetingen en gewicht.       15         Processoren.       15         Chipset.       14         Besturingssysteem.       14         Geheugen.       15         Poorten en connectoren.       15         Ethernet.       16         Draadloze module.       16         Audio.       17         Voedingsadapter.       18         GPU - geintegreerd.       18         GPU - geintegreerd.       18         GPU - geintegreerd.       18         Urbreidingskaarten.       19         Wetgeving.       19         Ordstuk 4: Systeeminstallatie.       20         Hoofdstuk 4: Systeeminstallatie.       21         Het BIOS-overzicht.       21         Het BIOS-overzicht.       21         Het BIOS-overzicht.       21         Het BIOS-overzicht.       21         Het BIOS-overzicht.       22                                                                                 | Hoofdstuk 1: De computer instellen                    | 5  |
|----------------------------------------------------------------------------------------------------|-------------------------------------------------------|----|
| Voorzijde.         10           Achterzijde.         11           Zijkant.         12           Hoofdstuk 3: Specificaties van Precision 3240 Compact.         13           Systeemspecificaties.         13           Armetingen en gewicht.         13           Processoren.         13           Chppet.         14           Besturingssysteem.         14           Geheugen.         15           Poorte en connectoren.         15           Ethernet.         16           Draadloze module.         16           Audio.         17           Opslag.         17           Voelingsadapter         18           GPU - geintegreerd.         18           GPU - geintegreerd.         18           GPU - geintegreerd.         19           Databeveiliging.         19           Omgeving voor bediening en storage.         20           Hoofdstuk 4: Systeeminstallatie.         21           Popstartwolgorde.         21           Opstartwolgorde.         21           Opstartmenu.         21           Opstartwolgorde.         22           Algemene opties.         22           Systeeminformatie.                                    | Hoofdstuk 2: Weergaven van Precision 3240 Compact     | 10 |
| Achterzijde.       11         Zijkant.       12         Hoofdstuk 3: Specificaties van Precision 3240 Compact       13         Systeemspecificaties       13         Afmetingen en gewicht.       13         Processoren       13         Chipset.       14         Besturingssysteem       14         Geheugen       15         Poorten en connectoren       15         Ethernet.       16         Draadloze module       16         Audio.       17         Opslag       17         Voedingsadapter       18         GFU: atzonderlijk.       18         Uitbreidingskaarten.       19         Dotadsveliging.       19         Databeveliging.       19         Ongeving voor bediening en storage.       20         Hoofdstuk 4: Systeeminstallatie.       21         Hot BIOS-overzicht.       21         Navigatietoetsen.       21         Navigatietoetsen.       22         Algemene opties.       22         Systerminformatie.       22         Opties voor System Setup.       22         Algemene opties.       22         Algemene opties.       22<                                                                                        | Voorzijde                                             | 10 |
| Zijkant       12         Hoofdstuk 3: Specificaties van Precision 3240 Compact       13         Systeemspecificaties       13         Armetingen en gewicht       13         Processoren       15         Chipset       14         Besturingssysteem       14         Geheugen       15         Poorten en connectoren       15         Draadloze module       16         Audio.       17         Opsilg       17         Voedingsadapter       18         GPU - geintegreerd       18         GPU - geintegreerd       18         GPU - geintegreerd       18         Utbreidingskaarten       19         Wetgeving       19         Databeveiliging       19         Omgeving voor bediening en storage       20         Hotofdstuk 4: Systeeminstallatie       21         Opstartmenu       21         Opstartwolgorde       22         Algemene opties       22         Algemene opties       22         Opties voor System Setup       22         Algemene opties       23         Opties voor Secure boot.       24         Dyties voor Secure boot.       2                                                                                        | Achterzijde                                           |    |
| Hoofdstuk 3: Specificaties van Precision 3240 Compact.       13         Systeemspecificaties       13         Afmetingen en gewicht       13         Processoren       13         Chipset       14         Besturingssysteem       14         Geheugen       15         Poorten en connectoren       15         Ethernet       16         Draadloze module       16         Audio.       17         Opslag.       17         Voedingsadapter.       18         GPU - geintegreerd.       18         GPU - izonderlijk.       18         Uitbreidingskaarten.       19         Wetgeving.       19         Databeveiliging.       19         Omgeving voor bediening en storage.       20         Hotfdstuk 4: Systeeminstallatie.       21         Opstartwolgorde.       22         Algemene opties.       22         Algemene opties.       22         Navigatietoetsen.       21         Opstartwolgorde.       22         Opties voor System Setup.       22         Algemene opties.       23         Opties voor Setue boot.       24         Beveiliging.                                                                                          | Zijkant                                               |    |
| Systeemspecificaties       13         Afmetingen en gewicht       13         Processoren       13         Chipset       14         Besturingssysteem       14         Geheugen       15         Poorten en connectoren       15         Ethernet       16         Draadloze module       16         Audio.       17         Opslag.       17         Voedingsadapter.       18         GPU - geïntegreerd.       18         GPU : afzonderlijk.       18         Uitbreidingskaarten.       19         Databeveiliging.       19         Omgeving voor bediening en storage.       20         Hoofdstuk 4: Systeeminstallatie       21         Het BIOS-setupprogramma openen       21         Opstartvolgorde.       22         Opties voor System Setup.       22         Algemene opties.       22         Opties voor het scherm Video.       24         Beveiliging.       24         Opties voor het scherm Video.       24         Beveiliging.       24         Opties voor het scherm Video.       24         Beveiliging.       24         Opties voor het scherm                                                                               | Hoofdstuk 3: Specificaties van Precision 3240 Compact |    |
| Afmetingen en gewicht.       13         Processoren.       13         Chipset.       14         Besturingssysteem.       14         Geheugen.       15         Poorten en connectoren.       15         Ethernet.       16         Draadloze module.       16         Audio.       17         Opslag.       17         Voedingsadapter.       18         GPU - geintegreerd.       18         GPU - geintegreerd.       18         GPU - geintegreerd.       18         GPU - geintegreerd.       19         Wetgeving.       19         Databeveiliging.       19         Omgeving voor bediening en storage.       20         Hoofdstuk 4: Systeeminstallatie.       21         Hot Sestupprogramma openen.       21         Opstartwellig.       22         Opties voor System Setup.       22         Algemene opties.       22         Opties voor het scherm Video.       24         Opties voor het scherm Video.       24         Opties voor het Software Guard Extensions.       26         Opties voor het Software Guard Extensions.       26         Opties voor het Software Guard Extensions. </td <td>Systeemspecificaties</td> <td></td> | Systeemspecificaties                                  |    |
| Processoren       13         Chipset       14         Besturingssysteem       14         Geheugen       15         Poorten en connectoren       15         Ethernet       16         Draadloze module       16         Audio.       17         Opslag       17         Voedingsadapter       18         GPU - geintegreerd       18         GPU - geintegreerd       18         GPU - geintegreerd       18         Uitbreidingskaarten       19         Wetgeving       19         Detabeveiliging       19         Omgeving voor bediening en storage       20         Hoofdstuk 4: Systeeminstallatie       21         Het BIOS-setupprogramma openen       21         Het BIOS-setupprogramma openen       21         Navigatietoetsen       22         Optast volgorde       22         Optast voor System Setup       22         Opties voor System Setup       22         Algemene opties       23         Opties voor Secure boot       24         Beveiliging       24         Beveiliging       24         Devise voor Intel Software Guard Extensions                                                                                          | Afmetingen en gewicht                                 |    |
| Chipset.       14         Besturingssysteem.       14         Geheugen.       15         Poorten en connectoren.       15         Ethernet.       16         Draadloze module.       16         Audio.       17         Opslag.       17         Voedingsadapter.       18         GPU - geintegreerd.       18         GPU: atzonderlijk.       18         Uitbreidingskaarten.       19         Wetgeving.       19         Omgeving voor bediening en storage.       20         Hoofdstuk 4: Systeeminstallatie.       21         Opstartvolgorde.       21         Opstartvolgorde.       22         Systeeminformatie.       22         Systeeminformatie.       23         Opties voor System Setup.       22         Algemene opties.       22         Systeeminformatie.       23         Opties voor het scherm Video.       24         Beveiliging.       24         Opties voor het scherm Video.       24         Beveiliging.       24         Beveiliging.       24         Beveiliging.       24         Beveiliging.       24      <                                                                                                    | Processoren                                           |    |
| Besturingssysteem.       14         Geheugen.       15         Poorten en connectoren.       15         Ethernet.       16         Draadloze module.       16         Audio.       17         Opslag.       17         Voedingsadapter.       18         GPU - geintegreerd.       18         GPU - geintegreerd.       18         GPU atzonderlijk.       19         Wetgeving.       19         Databeveiliging.       19         Omgeving voor bediening en storage.       20         Hoofdstuk 4: Systeeminstallatie.       21         BIOS-overzicht.       21         Het BIOS-setupprogramma openen.       21         Opstartvolgorde.       22         Optartvolgorde.       22         Systeeminformatie.       23         Opties voor System Setup.       22         Systeeminformatie.       23         Opties voor Secure boot.       26         Opties voor Intel Software Guard Extensions.       26         Prestaties.       27         Energiebeher.       28         Beheerbaarheid.       29                                                                                                    | Chipset                                               | 14 |
| Geheugen       15         Poorten en connectoren       15         Ethernet       16         Draadloze module       16         Audio.       17         Opslag.       17         Voedingsadapter.       18         GPU - geintegreerd       18         GPU - geintegreerd       18         Utbreidingskaarten       19         Wetgeving.       19         Databeveiliging.       19         Omgeving voor bediening en storage       20         Hoofdstuk 4: Systeeminstallatie.       21         BIOS-overzicht       21         Het BIOS-setupprogramma openen.       21         Opstartwolgorde.       22         Opties voor System Setup.       22         Algemene opties.       22         Systeeminformatie.       23         Opties voor Secure boot.       26         Opties voor Secure boot.       26         Opties voor Secure boot.       26         Prestaties.       27         Energiebeheer.       28         Beheerbaarheid.       29                                                                                                    | Besturingssysteem                                     |    |
| Poorten en connectoren15Ethernet16Draadloze module16Audio.17Opslag17Voedingsadapter18GPU - geintegreerd18GPU: afzonderlijk18Uitbreidingskaarten19Wetgeving.19Databeveiliging.19Omgeving voor bediening en storage20Hoofdstuk 4: Systeeminstallatie21BIOS-overzicht.21Het BIOS-setuppogramma openen21Navigatietoetsen21Navigatietoetsen22Opstartvolgorde22Opties voor System Setup.22Algemene opties22Systeeminformatie.23Opties voor Secure boot.24Opties voor Intel Software Guard Extensions.26Prestaties.27Energiebeheer.28POST-gedrag.28Beheerbaarheid.29                                                                                                    | Geheugen                                              |    |
| Ethernet       16         Draadloze module.       16         Audio.       17         Opslag.       17         Voedingsadapter.       18         GPU - geintegreerd.       18         GPU - geintegreerd.       18         Uitbreidingskaarten.       19         Wetgeving.       19         Databeveiliging.       19         Omgeving voor bediening en storage.       20         Hoofdstuk 4: Systeeminstallatie.       21         BIOS-overzicht.       21         Vagatietoetsen.       21         Opstartmenu.       21         Opstartwolgorde.       22         Opties voor System Setup.       22         Algemene opties.       22         Systeeminformatie.       24         Opties voor Intel Software Guard Extensions.       26         Opties voor Intel Software Guard Extensions.       26         Prestaties.       27         Energiebeheer.       28         Beheerbaarheid.       29                                                                                                    | Poorten en connectoren                                |    |
| Draadloze module                                                                                                    | Ethernet                                              |    |
| Audio.       .17         Opslag.       .17         Voedingsadapter.       .18         GPU - geintegreerd.       .18         GPU: afzonderlijk.       .18         Uitbreidingskaarten.       .19         Wetgeving.       .19         Databeveiliging.       .19         Omgeving voor bediening en storage.       .20         Hoofdstuk 4: Systeeminstallatie.       .21         BIOS-overzicht.       .21         Het BIOS-setupprogramma openen.       .21         Opstartmenu.       .21         Navigatietoetsen.       .21         Opstartmenu.       .21         Navigatietoetsen.       .22         Opties voor System Setup.       .22         Algemene opties.       .22         Systeeminformatie.       .22         Opties voor het scherm Video.       .24         Opties voor intel Software Guard Extensions.       .26         Opties voor intel Software Guard Extensions.       .26         Prestaties.       .27         Energiebeheer.       .28         PCOST-gedrag       .28         Beheerbaarheid.       .29                                                                                                    | Draadloze module                                      |    |
| Opslag.17Voedingsadapter.18GPU - geintegreerd.18GPU: afzonderlijk.18Uitbreidingskaarten.19Wetgeving.19Databeveiliging.19Omgeving voor bediening en storage.20Hoofdstuk 4: Systeeminstallatie.21BIOS-overzicht.21Het BIOS-setupprogramma openen.21Opstartmenu.21Navigatietoetsen.21Opstartvolgorde.22Opties voor System Setup.22Algemene opties.22Systeeminformatie.23Opties voor het scherm Video.24Beveiliging.24Opties voor Secure boot.26Opties voor Secure boot.26Opties voor Secure boot.26Opties voor Secure boot.26Opties voor Secure boot.26Opties voor Secure boot.26Opties voor Secure boot.26Opties voor Secure boot.26Opties voor Intel Software Guard Extensions.26Prestaties.27Energiebeheer.28POST-gedrag.28Beheerbaarheid.29                                                                                                    | Audio                                                 |    |
| Voedingsadapter.18GPU - geintegreerd.18GPU: afzonderlijk.18Uitbreidingskaarten.19Wetgeving.19Databeveiliging.19Omgeving voor bediening en storage.20Hoofdstuk 4: Systeeminstallatie.21BIOS-overzicht.21Het BIOS-setupprogramma openen.21Opstartmenu.21Navigatietoetsen.21Opstartvolgorde.22Opties voor System Setup.22Algemene opties.22Systeeminformatie.23Opties voor het scherm Video.24Beveiliging.24Opties voor lntel Software Guard Extensions.26Prestaties.27Energiebeheer.28POST-gedrag.28Beheerbaarheid.29                                                                                                    | Opslag                                                |    |
| GPU - geintegreerd.       .18         GPU: afzonderlijk.       .18         Uitbreidingskaarten.       .19         Wetgeving.       .19         Databeveiliging.       .19         Omgeving voor bediening en storage.       .20         Hoofdstuk 4: Systeeminstallatie.       .21         BIOS-overzicht.       .21         Het BIOS-setupprogramma openen.       .21         Opstartmenu.       .21         Navigatietoetsen.       .21         Opstartvolgorde.       .22         Opties voor System Setup.       .22         Algemene opties.       .22         Systeeminformatie.       .23         Opties voor het scherm Video.       .24         Beveiliging.       .24         Opties voor Intel Software Guard Extensions.       .26         Prestaties.       .27         Energiebeheer.       .28         POST-gedrag.       .28         Beheerbaarheid.       .29                                                                                                    | Voedingsadapter                                       |    |
| GPU: afzonderlijk.       18         Uitbreidingskaarten.       19         Wetgeving.       19         Databeveiliging.       19         Omgeving voor bediening en storage.       20         Hoofdstuk 4: Systeeminstallatie.       21         BIOS-overzicht.       21         Het BIOS-setupprogramma openen.       21         Opstartmenu.       21         Navigatietoetsen.       21         Opstartvolgorde.       22         Opties voor System Setup.       22         Algemene opties.       22         Systeeminformatie.       23         Opties voor het scherm Video.       24         Beveiliging.       24         Beveiliging.       24         Beveiliging.       24         Beveiliging.       24         Beveiliging.       24         Beveiliging.       24         Beveiliging.       24         Beveiliging.       26         Prestaties.       27         Energiebeheer.       28         POST-gedrag.       28         Beheerbaarheid.       29                                                                                                    | GPU - geïntegreerd                                    |    |
| Uitbreidingskaarten19Wetgeving19Databeveiliging19Omgeving voor bediening en storage20Hoofdstuk 4: Systeeminstallatie21BIOS-overzicht21Het BIOS-setupprogramma openen21Opstartmenu21Navigatietoetsen21Opstartvolgorde22Opties voor System Setup22Algemene opties22Systeeminformatie23Opties voor Secure boot24Opties voor Secure boot26Opties voor Intel Software Guard Extensions26Prestaties27Energiebeheer28POST-gedrag28Beheerbaarheid29                                                                                                    | GPU: afzonderlijk                                     |    |
| Wetgeving.19Databeveiliging.19Omgeving voor bediening en storage.20Hoofdstuk 4: Systeeminstallatie.21BIOS-overzicht.21Het BIOS-setupprogramma openen.21Opstartmenu.21Navigatietoetsen.21Opstartvolgorde.22Opties voor System Setup.22Algemene opties.22Systeeminformatie.23Opties voor het scherm Video.24Beveiliging.24Opties voor Secure boot.26Opties voor Intel Software Guard Extensions.26Prestaties.27Energiebeheer.28POST-gedrag.28Beheerbaarheid.29                                                                                                    | Uitbreidingskaarten                                   |    |
| Databeveiliging19Omgeving voor bediening en storage.20Hoofdstuk 4: Systeeminstallatie.21BIOS-overzicht21Het BIOS-setupprogramma openen21Opstartmenu21Navigatietoetsen21Opstartvolgorde22Opties voor System Setup.22Algemene opties22Systeeminformatie23Opties voor het scherm Video.24Beveiliging24Opties voor Secure boot.26Opties voor Intel Software Guard Extensions.26Prestaties.27Energiebeheer28POST-gedrag.28Beheerbaarheid.29                                                                                                    | Wetgeving                                             |    |
| Omgeving voor bediening en storage.20Hoofdstuk 4: Systeeminstallatie.21BIOS-overzicht.21Het BIOS-setupprogramma openen.21Opstartmenu.21Navigatietoetsen.21Opstartvolgorde.22Opties voor System Setup.22Algemene opties.22Systeeminformatie.23Opties voor het scherm Video.24Beveiliging.24Opties voor Secure boot.26Opties voor Intel Software Guard Extensions.26Prestaties.27Energiebeheer.28POST-gedrag.28Beheerbaarheid.29                                                                                                    | Databeveiliging                                       |    |
| Hoofdstuk 4: Systeeminstallatie.21BIOS-overzicht.21Het BIOS-setupprogramma openen.21Opstartmenu.21Navigatietoetsen.21Opstartvolgorde.22Opties voor System Setup.22Algemene opties.22Systeeminformatie.23Opties voor het scherm Video.24Beveiliging.24Opties voor Secure boot.26Opties voor Intel Software Guard Extensions.26Prestaties.27Energiebeheer.28POST-gedrag.28Beheerbaarheid.29                                                                                                    | Omgeving voor bediening en storage                    |    |
| BIOS-overzicht.       21         Het BIOS-setupprogramma openen.       21         Opstartmenu.       21         Navigatietoetsen.       21         Opstartvolgorde.       22         Opties voor System Setup.       22         Algemene opties.       22         Systeeminformatie.       23         Opties voor het scherm Video.       24         Beveiliging.       24         Opties voor Secure boot.       26         Opties voor Intel Software Guard Extensions.       26         Prestaties.       27         Energiebeheer.       28         POST-gedrag.       28         Beheerbaarheid.       29                                                                                                    | Hoofdstuk 4: Systeeminstallatie                       |    |
| Het BIOS-setupprogramma openen.21Opstartmenu.21Navigatietoetsen.21Opstartvolgorde.22Opties voor System Setup.22Algemene opties.22Systeeminformatie.23Opties voor het scherm Video.24Beveiliging.24Opties voor Secure boot.26Opties voor Intel Software Guard Extensions.26Prestaties.27Energiebeheer.28POST-gedrag.28Beheerbaarheid.29                                                                                                    | BIOS-overzicht                                        |    |
| Opstartmenu.21Navigatietoetsen.21Opstartvolgorde.22Opties voor System Setup.22Algemene opties.22Systeeminformatie.23Opties voor het scherm Video.24Beveiliging.24Opties voor Secure boot.26Opties voor Intel Software Guard Extensions.26Prestaties.27Energiebeheer.28POST-gedrag.28Beheerbaarheid.29                                                                                                    | Het BIOS-setupprogramma openen                        |    |
| Navigatietoetsen.21Opstartvolgorde.22Opties voor System Setup.22Algemene opties.22Systeeminformatie.23Opties voor het scherm Video.24Beveiliging.24Opties voor Secure boot.26Opties voor Intel Software Guard Extensions.26Prestaties.27Energiebeheer.28POST-gedrag.28Beheerbaarheid.29                                                                                                    | Opstartmenu                                           |    |
| Opstartvolgorde22Opties voor System Setup22Algemene opties22Systeeminformatie23Opties voor het scherm Video24Beveiliging24Opties voor Secure boot26Opties voor Intel Software Guard Extensions26Prestaties27Energiebeheer28POST-gedrag28Beheerbaarheid29                                                                                                    | Navigatietoetsen                                      |    |
| Opties voor System Setup.22Algemene opties.22Systeeminformatie.23Opties voor het scherm Video.24Beveiliging.24Opties voor Secure boot.26Opties voor Intel Software Guard Extensions.26Prestaties.27Energiebeheer.28POST-gedrag.28Beheerbaarheid.29                                                                                                    | Opstartvolgorde                                       |    |
| Algemene opties.22Systeeminformatie.23Opties voor het scherm Video.24Beveiliging.24Opties voor Secure boot.26Opties voor Intel Software Guard Extensions.26Prestaties.27Energiebeheer.28POST-gedrag.28Beheerbaarheid.29                                                                                                    | Opties voor System Setup                              |    |
| Systeeminformatie.23Opties voor het scherm Video.24Beveiliging.24Opties voor Secure boot.26Opties voor Intel Software Guard Extensions.26Prestaties.27Energiebeheer.28POST-gedrag.28Beheerbaarheid.29                                                                                                    | Algemene opties                                       |    |
| Opties voor het scherm Video.24Beveiliging.24Opties voor Secure boot.26Opties voor Intel Software Guard Extensions.26Prestaties.27Energiebeheer.28POST-gedrag.28Beheerbaarheid.29                                                                                                    | Systeeminformatie                                     |    |
| Beveiliging                                                                                                    | Opties voor het scherm Video                          |    |
| Opties voor Secure boot                                                                                                    | Beveiliging                                           |    |
| Opties voor Intel Software Guard Extensions                                                                                                    | Opties voor Secure boot                               |    |
| Prestaties                                                                                                    | Opties voor Intel Software Guard Extensions           |    |
| Energiebeheer                                                                                                    | Prestaties                                            |    |
| POST-gedrag                                                                                                    | Energiebeheer                                         |    |
| Beheerbaarheid                                                                                                    | POST-gedrag                                           |    |
|                                                                                                    | Beheerbaarheid                                        |    |

| Support voor virtualisatie                                        | 29 |
|-------------------------------------------------------------------|----|
| Draadloze opties                                                  |    |
| Onderhoud                                                         |    |
| System Logs (Systeemlogboeken)                                    |    |
| Advanced configuration                                            |    |
| SupportAssist-systeemresolutie                                    |    |
| Het BIOS updaten in Windows                                       |    |
| Het BIOS bijwerken op systemen waarop BitLocker is ingeschakeld   |    |
| Uw systeem-BIOS bijwerken met behulp van een USB-flash-station    |    |
| Systeem- en installatiewachtwoord                                 |    |
| Een systeeminstallatiewachtwoord toewijzen                        |    |
| Een bestaand systeeminstallatiewachtwoord verwijderen of wijzigen |    |
| BIOS- (systeeminstallatie) en systeemwachtwoorden wissen          | 34 |
| Hoofdstuk 5: Software                                             | 35 |
| Windows-drivers downloaden                                        | 35 |
| Hoofdstuk 6: Hulp verkrijgen en contact opnemen met Dell          | 36 |

### 1

# De computer instellen

### Stappen

1. Sluit het toetsenbord en de muis aan.

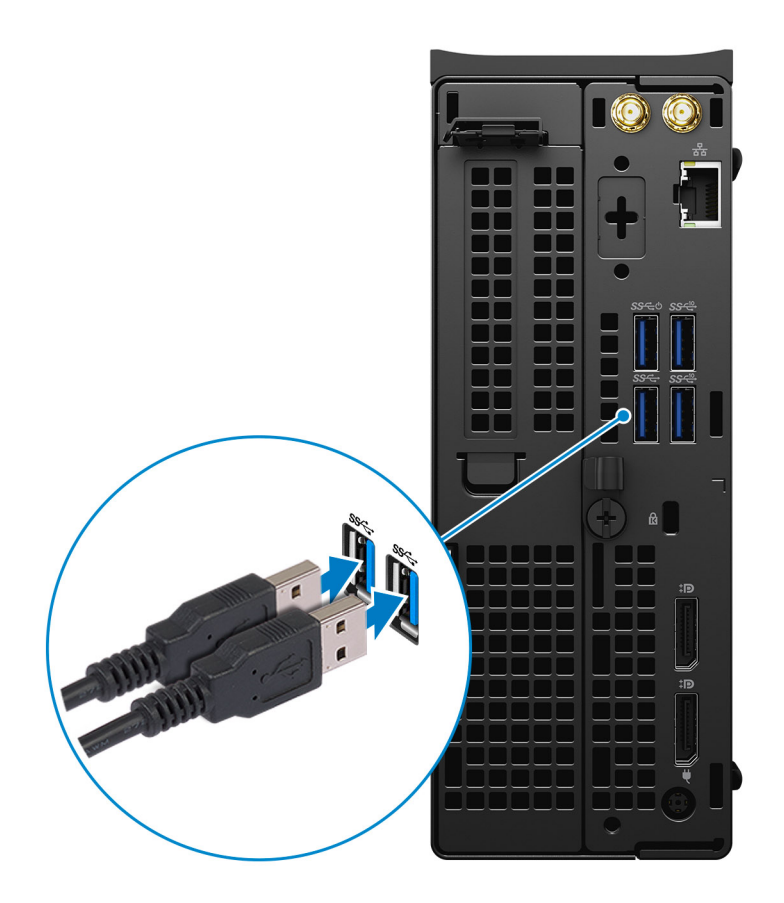

Maak verbinding met uw netwerk met behulp van een kabel of maak verbinding met een draadloos netwerk.
 OPMERKING: De draadloosnetwerkkaart is optioneel en moet apart worden aangeschaft.

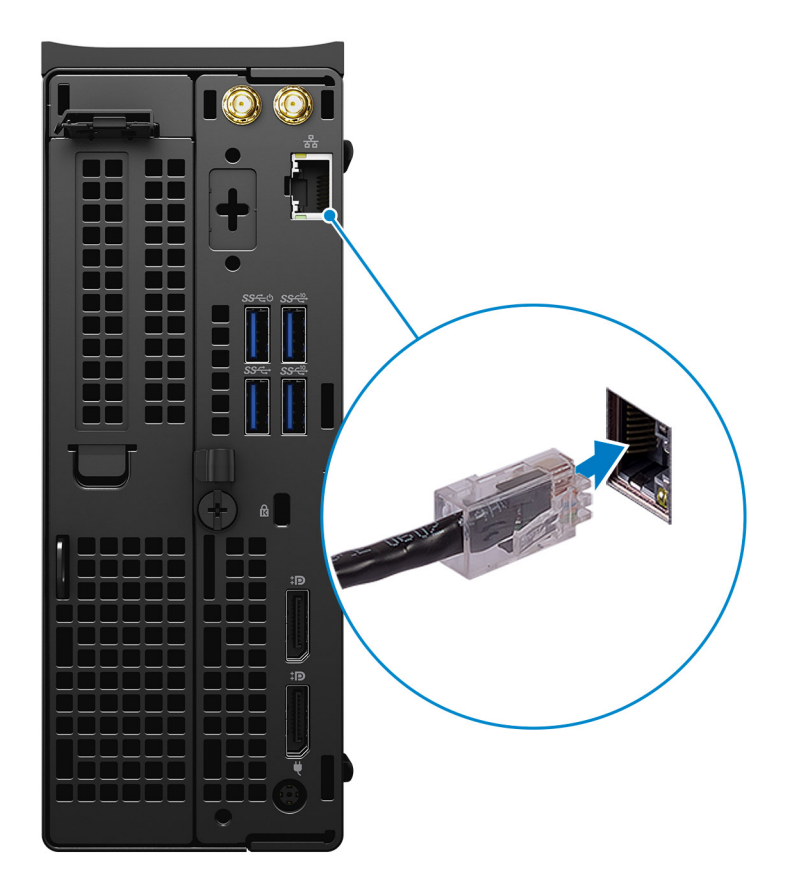

**3.** Sluit het beeldscherm aan.

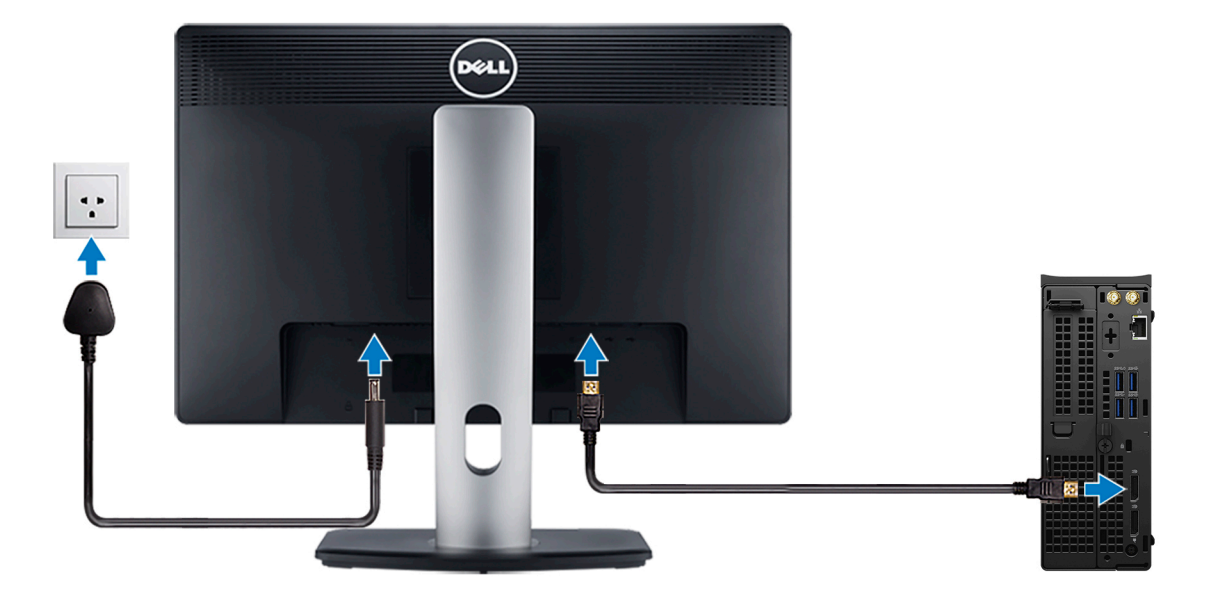

() **OPMERKING:** Als u de computer hebt besteld met een discrete grafische kaart, zijn de HDMI-poort en DisplayPort op het achterpaneel van de computer bedekt. Sluit het beeldscherm aan op de discrete grafische kaart.

**4.** Sluit de voedingsadapter aan.

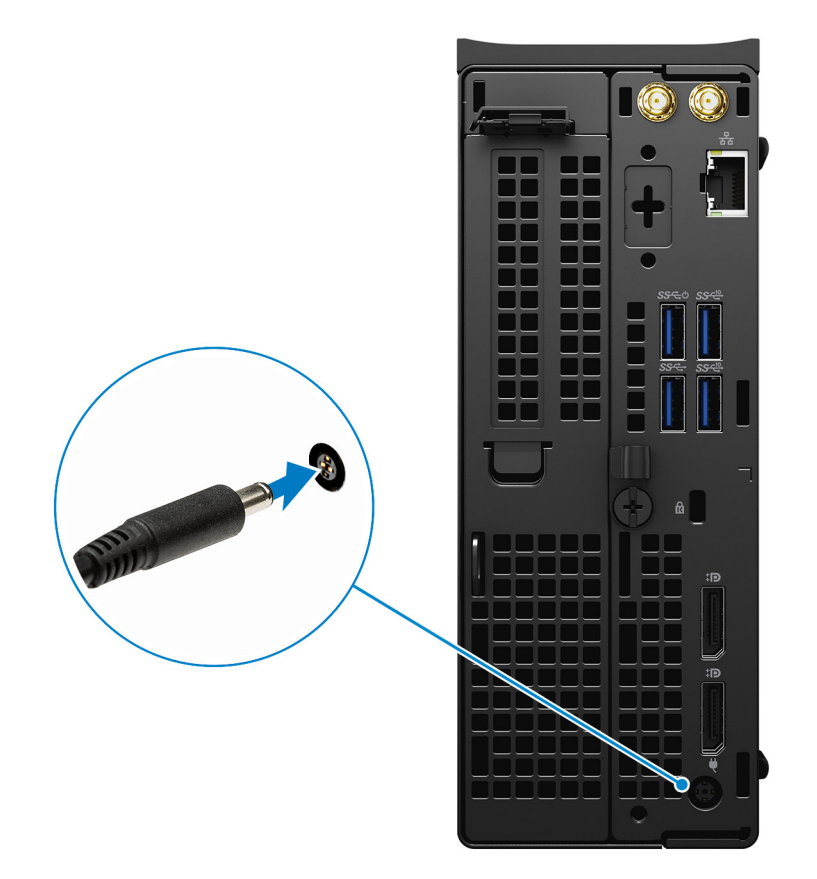

5. Druk op de aan-uitknop.

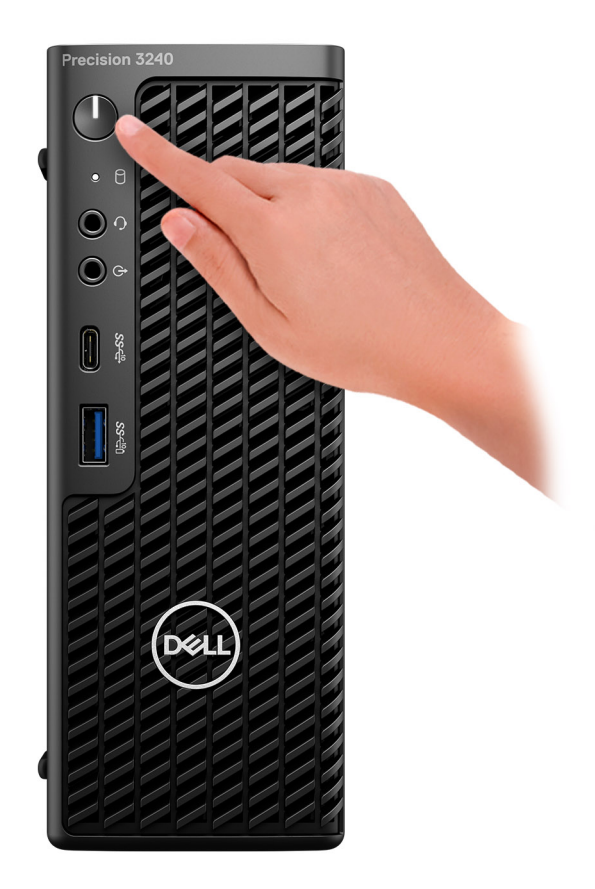

- 6. Volg de instructies op het scherm om de installatie van Windows te voltooien:
  - **a.** Maak verbinding met een netwerk.

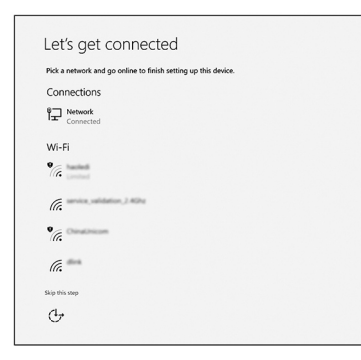

 $\boldsymbol{b}.~~$  Meld u aan bij uw Microsoft-account of maak een nieuw account aan.

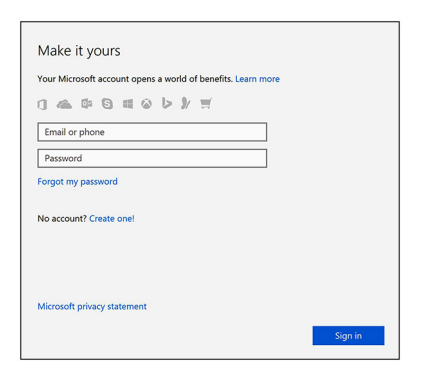

7. Zoek naar Dell apps.

### Tabel 1. Zoek naar Dell apps

| Pictogrammen | Functies                                                                                                    |
|--------------|----------------------------------------------------------------------------------------------------|
|              | Registreer uw computer                                                                                                    |
|              | Hulp en ondersteuning van Dell                                                                                                    |
|              | Image: Contracting Designed       Low Contracting Designed         Image: Contracting Designed Designed Desi |
| 8            | SupportAssist — Controleer en update uw computer                                                                                                    |

# Weergaven van Precision 3240 Compact

### Voorzijde

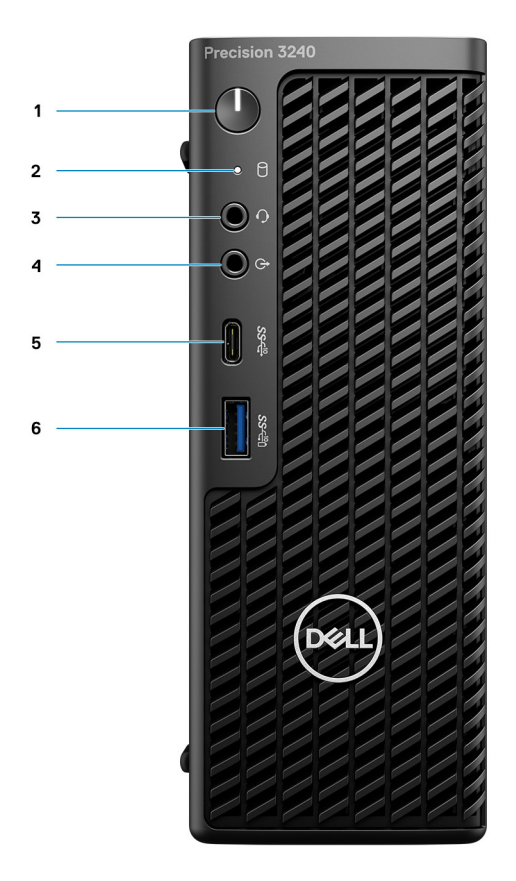

- 1. Aan/uit-knop (diagnostische indicator)
- 2. LED voor storage-activiteit
- 3. Headsetpoort
- 4. Lijnuitgang/lijningang voor de audiopoort
- 5. USB 3.2 Type-C Gen 2 (10 Gbps)
- 6. USB 3.2 Type-A Gen 2 (10 Gbps) met PowerShare

### Achterzijde

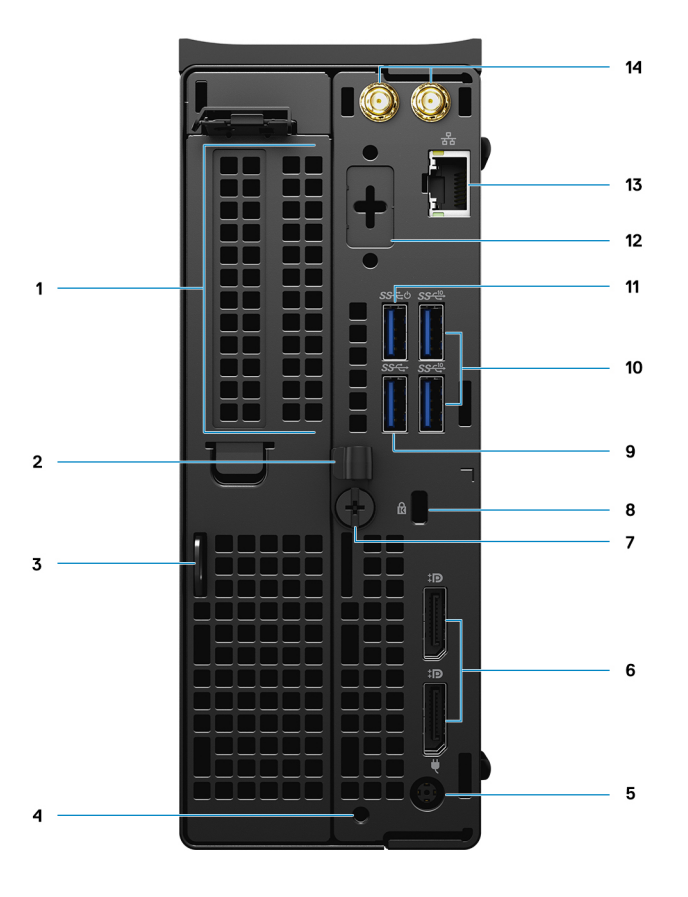

- 1. Uitbreidingskaartslot
- 2. Kabelbeheerbeugel
- 3. Hangslotlus
- 4. Opening voor bevestigingsschroef
- 5. Voedingsadapterpoort
- 6. Twee DisplayPort 1.4
- 7. Vingerschroef
- 8. Kensington-kabelslot voor vergrendeling
- 9. USB 3.2 Type-A Gen 1 (5 Gbps)
- 10. Twee USB 3.2 Type-A Gen 2 (10 Gbps)
- 11. USB 3.2 Type-A Gen 1 (5 Gbps) met SmartPower
- 12. Optionele poort (VGA, HDMI 2.0, DisplayPort+ + 1.4, USB Type-C met alternatieve modus DP 1.4)
- 13. RJ45-netwerkconnector
- 14. Geïntegreerde, externe SMA-antenneconnectoren (optioneel)

### Zijkant

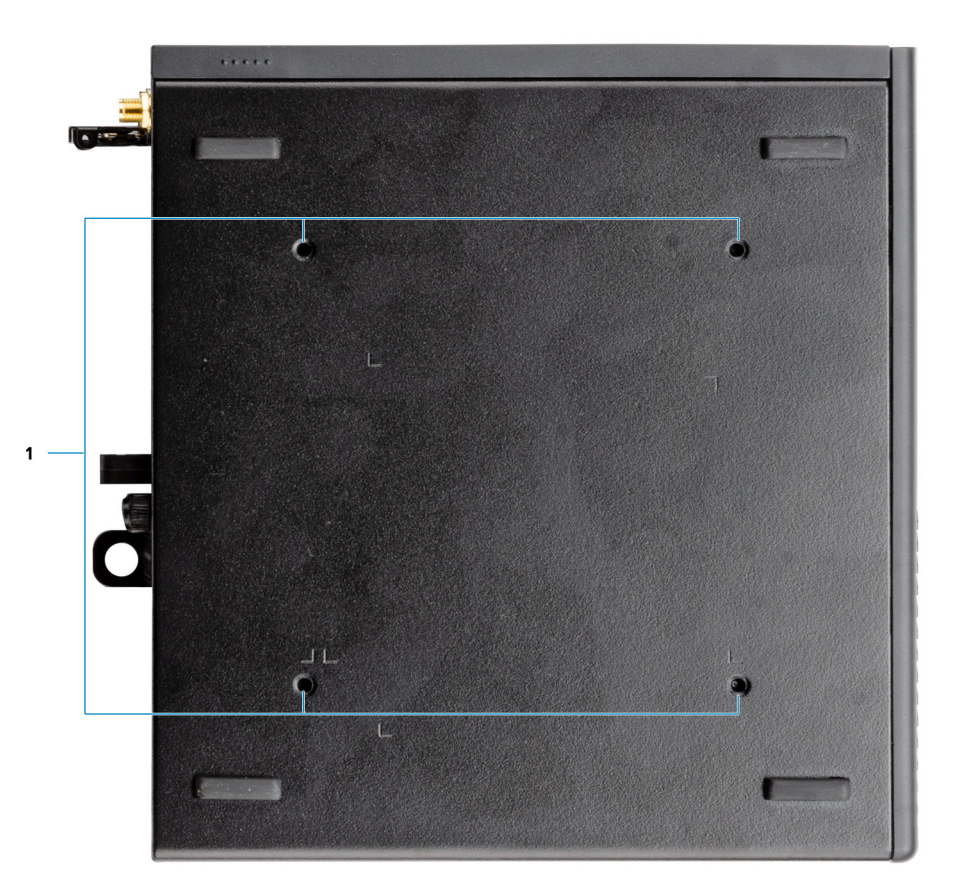

1. Vier M4x10-schroefopeningen voor VESA-montageopties.

(i) OPMERKING: Het Dell Precision 3240 compactsysteem heeft schroefgaten die 100 mm x 100 mm van elkaar liggen.

# **Specificaties van Precision 3240 Compact**

### **Systeemspecificaties**

() OPMERKING: Aanbiedingen verschillen per regio. De volgende specificaties zijn slechts degene die volgens de wet met uw computer moeten worden meegeleverd. Voor meer informatie over de configuratie van uw computer, gaat u naar **Help and Support** (Help en ondersteuning) in uw Windows-besturingssysteem en selecteert u de optie om informatie over uw computer weer te geven.

### Afmetingen en gewicht

#### Tabel 2. Afmetingen en gewicht

| Omschrijving                                                                                                    | Waarden               |  |
|----------------------------------------------------------------------------------------------------|-----------------------|--|
| Hoogte                                                                                                    | 188,10 mm (7,40 inch) |  |
| Breedte                                                                                                    | 70,20 mm (2,76 inch)  |  |
| Diepte                                                                                                    | 178,65 mm (7,03 inch) |  |
| Gewicht (ongeveer)                                                                                                    | 1,71 kg (3,77 lb)     |  |
| (i) OPMERKING: Het gewicht van uw systeemeenheid varieert afhankelijk van de bestelde configuratie en de productievariabiliteit. |                       |  |

### Processoren

OPMERKING: Global Standard Products (GSP) zijn een subset van de relatieproducten van Dell die worden beheerd voor beschikbaarheid en gesynchroniseerde overgangen wereldwijd. Ze garanderen dat hetzelfde platform wereldwijd beschikbaar is voor aankoop. Zo kunnen klanten het aantal configuraties dat wereldwijd wordt beheerd, verminderen en daarmee ook hun kosten verlagen. Daarnaast kunnen bedrijven globale IT-standaarden implementeren door specifieke productconfiguraties wereldwijd vast te leggen.

Device Guard (DG) en Credential Guard (CG) zijn de nieuwe beveiligingsfuncties die momenteel alleen op Windows 10 Enterprise beschikbaar zijn. Device Guard is een combinatie van hardware- en softwarebeveiligingsfuncties die betrekking hebben op de bedrijfsomgeving. Wanneer deze samen worden geconfigureerd, wordt een apparaat vergrendeld zodat het alleen vertrouwde toepassingen kan uitvoeren. Credential Guard gebruikt beveiliging op basis van virtualisatie om geheimen (referenties) te isoleren, zodat alleen gemachtigde systeemsoftware toegang heeft. Onbevoegde toegang tot deze geheimen kan leiden tot diefstal van referenties. Credential Guard voorkomt deze aanvallen door NT LAN Manager (NTLM)-wachtwoordhashes en tickets voor het verlenen van Kerberos-tickets.

**OPMERKING:** Processornummers duiden niet op een prestatieniveau. De beschikbaarheid van de processor is onderhevig aan wijzigingen en kan variëren per regio/land.

#### Tabel 3. Processoren

| Processoren                                   | Wattage | Aantal<br>cores | Aantal<br>threads | Snelheid               | Cache | Geïntegreerde<br>grafische kaart |
|-----------------------------------------------|---------|-----------------|-------------------|------------------------|-------|----------------------------------|
| 10 <sup>e</sup> generatie Intel Core i3-10100 | 65 W    | 4               | 8                 | 3,6 GHz tot 4,3<br>GHz | 6 MB  | Intel UHD Graphics 630           |

#### Tabel 3. Processoren (vervolg)

| Processoren                                   | Wattage | Aantal<br>cores | Aantal<br>threads | Snelheid               | Cache | Geïntegreerde<br>grafische kaart |
|-----------------------------------------------|---------|-----------------|-------------------|------------------------|-------|----------------------------------|
| 10 <sup>e</sup> generatie Intel Core i5-10500 | 65 W    | 6               | 12                | 3,1 GHz tot 4,5<br>GHz | 12 MB | Intel UHD Graphics 630           |
| 10 <sup>e</sup> generatie Intel Core i5-10600 | 65 W    | 6               | 12                | 3,3 GHz tot 4,8<br>GHz | 12 MB | Intel UHD Graphics 630           |
| 10 <sup>e</sup> generatie Intel Core i7-10700 | 65 W    | 8               | 16                | 2,9 GHz tot 4,7<br>GHz | 16 MB | Intel UHD Graphics 630           |
| 10 <sup>e</sup> generatie Intel Core i9-10900 | 65 W    | 10              | 20                | 2,8 GHz tot 5,2<br>GHz | 20 MB | Intel UHD Graphics 630           |
| 10 <sup>e</sup> generatie Intel Xeon W-1250   | 80 W    | 6               | 12                | 3,3 GHz tot 4,7<br>GHz | 12 MB | Intel UHD Graphics<br>P630       |
| 10 <sup>e</sup> generatie Intel Xeon W-1270   | 80 W    | 8               | 16                | 3,4 GHz tot 4,9<br>GHz | 16 MB | Intel UHD Graphics<br>P630       |
| 10 <sup>e</sup> generatie Intel Xeon W-1290   | 80 W    | 10              | 20                | 3,2 GHz tot 5,2<br>GHz | 20 MB | Intel UHD Graphics<br>P630       |

OPMERKING: 10<sup>e</sup> generatie Intel Core i3-10100, i5-10500, i5-10600 en Xeon W-1250 processors ondersteunen het geleverde 3200
MHz-geheugen bij 2666 MHz.

 OPMERKING: 10<sup>e</sup> generatie Intel Core i7-10700, i9-10900, W-1270 en Xeon W-1290 processors ondersteunen het geleverde 3200 MHz-geheugen bij 2933 MHz.

### Chipset

De volgende tabel bevat de details van de chipset die wordt ondersteund door uw Precision 3240 Compact.

#### Tabel 4. Chipset

| Beschrijving    | Waarden                                                          |
|-----------------|------------------------------------------------------------------|
| Chipset         | Intel W480 PCH                                                   |
| Processor       | 10e generatie Intel Core i3/i5/i7/i9 en Xeon W-Series processors |
| DRAM-busbreedte | 64-bits                                                          |
| Flash-EPROM     | 32 MB                                                            |
| PCle-bus        | Tot Gen 3.0                                                      |

### Besturingssysteem

Uw Precision 3240 Compact ondersteunt de volgende besturingssystemen:

- Windows 10 Home (64-bits)
- Windows 10 Pro (64-bits)
- Windows 10 Pro (64-bits) National Academic
- Windows 10 Pro Workstation (64-bits)
- Windows 10 IoT Enterprise 2019, LTSC
- Ubuntu Linux 18.04 SP1

### Geheugen

De volgende tabel bevat de geheugenspecificaties van uw Precision 3240 Compact.

#### Tabel 5. Geheugenspecificaties

| Omschrijving                       | Waarden                                                                                                    |  |
|------------------------------------|----------------------------------------------------------------------------------------------------|--|
| Geheugenslots                      | Twee SODIMM-slots                                                                                                    |  |
| Geheugentype                       | Single-channel DDR4                                                                                                    |  |
| Geheugensnelheid                   | <ul> <li>3200 MHz</li> <li><b>OPMERKING:</b> 10<sup>e</sup> generatie Intel Core i3-10100, i5-10500, i5-10600 en Xeon W-1250 processors ondersteunen het geleverde 3200 MHz-geheugen bij 2666 MHz.</li> <li><b>OPMERKING:</b> 10<sup>e</sup> generatie Intel Core i7-10700, i9-10900, W-1270 en Xeon W-1290 processors ondersteunen het geleverde 3200 MHz geheuren bij 2933 MHz</li> </ul> |  |
| Maximale gebeugenconfiguratie      |                                                                                                    |  |
|                                    | 64 GB                                                                                                    |  |
| Minimale geheugenconfiguratie      | 8 GB                                                                                                    |  |
| Geheugengrootte per slot           | 8 GB, 16 GB en 32 GB                                                                                                    |  |
| Ondersteunde geheugenconfiguraties | <ul> <li>8 GB = 2 x 4 GB or 1 x 8 GB</li> <li>16 GB = 2 x 8 GB or 1 x 16 GB</li> <li>32 GB = 1 x 32 GB or 2 x 16 GB</li> <li>64 GB = 2 x 32 GB</li> <li>(i) OPMERKING: Een meervoudige DIMM-geheugenoptie wordt aanbevolen om prestatievermindering te voorkomen. Als de systeemconfiguratie een geïntegreerde grafische kaart omvat, kunt u twee of meer DIMM'S selecteren</li> </ul>      |  |

### Poorten en connectoren

De volgende tabel bevat de externe en interne poorten die beschikbaar zijn op uw Precision 3240 Compact.

#### Tabel 6. Poorten en connectoren

| Omschrijving | Waarden                                                 |  |
|--------------|---------------------------------------------------------|--|
| Extern:      |                                                         |  |
| Netwerk      | Eén RJ45-poort                                          |  |
| USB          | • Voorzijde:                                            |  |
|              | • Eén USB 3.2 Type-A Gen 2 (10 Gbps) met PowerShare     |  |
|              | • Eén USB 3.2 Type-C Gen 2 (10 Gbps)                    |  |
|              | Achterkant:                                             |  |
|              | • Eén USB 3.2 Type-A Gen 1 (5 Gbps)                     |  |
|              | • Eén USB 3.2 Type-A Gen 1 (5 Gbps) met SmartPower      |  |
|              | <ul> <li>Twee USB 3.2 Type-A Gen 2 (10 Gbps)</li> </ul> |  |

#### Tabel 6. Poorten en connectoren (vervolg)

| Omschrijving                        | Waarden                                                                                                    |  |
|-------------------------------------|----------------------------------------------------------------------------------------------------|--|
| Audio                               | <ul> <li>Eén lijnuitgang/lijningang voor audiopoort</li> <li>Eén 3,5 mm-headsetpoort</li> </ul>                                                                                                    |  |
| Video                               | Twee DisplayPort 1.4                                                                                                    |  |
| Mediakaartlezer                     | Niet ondersteund                                                                                                    |  |
| Voedingspoort                       | DC barrel-type van 7,4 mm                                                                                                    |  |
| Beveiliging                         | <ul> <li>Eén slot voor Kensington beveiligingskabel</li> <li>Eén hangslotlus</li> </ul>                                                                                                    |  |
| Intern:                             |                                                                                                    |  |
| PCIe-slots voor uitbreidingskaarten | Eén halve-hoogte Gen 3 PCIe x8-slot                                                                                                    |  |
| mSATA                               | Niet ondersteund                                                                                                    |  |
| SATA                                | Eén SATA-slot voor 2,5 inch HDD                                                                                                    |  |
| M.2                                 | <ul> <li>Eén M.2 2230-slot voor gecombineerde wifi- en Bluetooth-<br/>kaart</li> <li>Twee M.2 2230/2280-slots voor PCle SSD</li> <li>OPMERKING: Zie voor meer informatie over de kenmerken<br/>van de verschillende soorten M.2-kaarten het knowledge base-<br/>artikel SLN301626.</li> </ul> |  |

### Ethernet

De volgende tabel bevat de specificaties van de bekabelde Ethernet-LAN (Local Area Network) van uw Precision 3240 Compact.

### Tabel 7. Ethernet-specificaties

| Beschrijving        | Waarden          |
|---------------------|------------------|
| Modelnummer         | Intel i219-LM    |
| Overdrachtssnelheid | 10/100/1000 Mbps |

### **Draadloze module**

De volgende tabel bevat de specificaties van de WLAN-modules (Wireless Local Area Network) die op uw Precision 3240 Compact worden ondersteund.

#### Tabel 8. Specificaties van de draadloze module

| Omschrijving                  | Optie één                                       | Optie twee                                              |
|-------------------------------|-------------------------------------------------|---------------------------------------------------------|
| Modelnummer                   | Qualcomm QCA61x4A (DW1820) met<br>Bluetooth 5.1 | Intel wifi 6, AX201, 2x2, 802.11ax met<br>Bluetooth 5.1 |
| Overdrachtsnelheid            | Maximaal 867 Mbps                               | Tot 2400 Mbps                                           |
| Ondersteunde frequentiebanden | 2,4 GHz / 5 GHz                                 | 2,4 GHz/5 GHz                                           |

### Tabel 8. Specificaties van de draadloze module (vervolg)

| Omschrijving          | Optie één                                                                                             | Optie twee                                                                                                    |
|-----------------------|----------------------------------------------------------------------------------------------------|----------------------------------------------------------------------------------------------------|
| Draadloze standaarden | <ul> <li>WiFi 802.11a/b/g</li> <li>Wi-Fi 4 (WiFi 802.11n)</li> <li>Wi-Fi 5 (WiFi 802.11ac)</li> </ul> | <ul> <li>WiFi 802.11a/b/g</li> <li>Wi-Fi 4 (WiFi 802.11n)</li> <li>Wi-Fi 5 (WiFi 802.11ac)</li> <li>Wi-Fi 6 (WiFi 802.11ax)</li> </ul> |
| Versleuteling         | <ul><li>64-bits/128-bits WEP</li><li>AES-CCMP</li><li>TKIP</li></ul>                                  | <ul><li>64-bits/128-bits WEP</li><li>AES-CCMP</li><li>TKIP</li></ul>                                                                   |
| Bluetooth             | Bluetooth 5.1                                                                                         | Bluetooth 5.1                                                                                                    |

### Audio

De volgende tabel bevat de audiospecificaties van uw Precision 3240 Compact.

#### Tabel 9. Audiospecificaties

| Omschrijving            | Waarden                                                                                 |
|-------------------------|-----------------------------------------------------------------------------------------|
| Audiotype               | High-definition (HD) audio                                                              |
| Audiocontroller         | Realtek ALC3246                                                                         |
| Interne audio-interface | HD audio-interface                                                                      |
| Externe audio-interface | Universele audio-aansluiting en één poort voor lijnuitgang<br>(herbruikbare lijningang) |

### Opslag

In dit gedeelte vindt u de opties voor storage op uw Precision 3240 Compact.

Uw computer ondersteunt één van de volgende configuraties:

- Eén 2,5 inch harde schijf (HDD)
- Twee M.2 2230/2280 SSD's

De primaire schijf van uw computer varieert vanwege de storageconfiguratie. Voor computers:

- met een M.2 SSD-station is de SSD primaire schijf
- zonder een M.2 SSD-station is de 2,5 inch HDD de primaire schijf

#### Tabel 10. Opslagspecificaties

| Storagetype                                                  | Interfacetype                  | Capaciteit      |
|--------------------------------------------------------------|--------------------------------|-----------------|
| 2,5 inch, 5400 RPM, HDD                                      | SATA 3.0 AHCI, maximaal 6 Gbps | Tot 2 TB        |
| 2,5 inch, 7200 RPM, HDD                                      | SATA 3.0 AHCI, maximaal 6 Gbps | Maximaal 1 TB   |
| 2,5 inch, 7200 RPM, FIPS<br>zelfversleutelende Opal 2.0, HDD | SATA 3.0 AHCI, maximaal 6 Gbps | Maximaal 512 GB |
| M.2 2280 SSD                                                 | Gen 3 PCIe X4 NVMe, klasse 40  | Tot 2 TB        |
| M.2 2280 SSD                                                 | Gen 3 PCIe x4 NVMe, klasse 50  | Maximaal 1 TB   |
| M.2 2280 SSD, zelfversleutelende schijf                      | Gen 3 PCle X4 NVMe, klasse 40  | Maximaal 1 TB   |

### Voedingsadapter

De volgende tabel bevat de voedingsadapterspecificaties van uw Precision 3240 Compact.

#### Tabel 11. Specificaties voedingsadapter

| Oms   | chrijving                | Optie één                                             | Optie twee                                                                 |
|-------|--------------------------|-------------------------------------------------------|----------------------------------------------------------------------------|
| Туре  |                          | 180 W                                                 | 240 W (vereist voor configuratie met Xeon-<br>en discrete grafische kaart) |
| Afme  | tingen van de connector: |                                                       |                                                                            |
|       | Externe diameter         | 7,40 mm (0,29 inch)                                   | 7,40 mm (0,29 inch)                                                        |
|       | Interne diameter         | 5,10 mm (0,20 inch)                                   | 5,10 mm (0,20 inch)                                                        |
| Ingan | gsspanning               | 100 VAC of 240 VAC                                    | 100 V VAC of 240 V VAC                                                     |
| Ingan | gsfrequentie             | 50 Hz of 60 Hz                                        | 50 Hz of 60 Hz                                                             |
| Ingan | gsstroom (maximum)       | 2,34 A                                                | 3,5 A of 5 A                                                               |
| Uitga | ngsstroom (continu)      | 9,23 A                                                | 12,31 A                                                                    |
| Nomi  | nale uitgangsspanning    | 19,50 V gelijkstroom                                  | 19,5 V gelijkstroom                                                        |
| Temp  | eratuurbereik:           |                                                       |                                                                            |
|       | Operationeel             | 0 °C tot 40 °C (32 °F tot 104 °F)                     | 0 °C tot 40 °C (32 °F tot 104 °F)                                          |
|       | Storage                  | 40 °C tot en met -40 °C (104 °F tot en met<br>-40 °F) | 40 °C tot en met -40 °C (104 °F tot en<br>met -40 °F)                      |

### **GPU - geïntegreerd**

De volgende tabel bevat de specificaties van de geïntegreerde grafische processor (GPU) die wordt ondersteund door uw Precision 3240 Compact.

### Tabel 12. GPU - geïntegreerd

| Controller              | Externe beeldschermsupport | Geheugengrootte         | Processor                                                      |
|-------------------------|----------------------------|-------------------------|----------------------------------------------------------------|
| Intel UHD Graphics 630  | Twee DisplayPort 1.4       | Gedeeld systeemgeheugen | 10 <sup>e</sup> generatie Intel Core<br>i3/i5/i7/i9 processors |
| Intel UHD Graphics P630 | Twee DisplayPort 1.4       | Gedeeld systeemgeheugen | 10 <sup>e</sup> generatie Intel Xeon W-<br>Series processor    |

### **GPU: afzonderlijk**

De volgende tabel bevat de specificaties van de discrete grafische processor (GPU) die wordt ondersteund door uw Precision 3240 Compact.

### Tabel 13. GPU: afzonderlijk

| Controller          | Externe beeldschermondersteuning | Geheugengrootte |
|---------------------|----------------------------------|-----------------|
| NVIDIA Quadro P1000 | Vier Mini-DisplayPort 1.4        | 4 GB            |
| NVIDIA Quadro P620  | Vier Mini-DisplayPort 1.4        | 2 GB            |

#### Tabel 13. GPU: afzonderlijk (vervolg)

| Controller                                        | Externe beeldschermondersteuning | Geheugengrootte |
|---------------------------------------------------|----------------------------------|-----------------|
| NVIDIA Quadro P400                                | Drie Mini DisplayPort 1.4        | 2 GB            |
| NVIDIA Quadro RTX3000 (binnenkort<br>beschikbaar) | Vier Mini-DisplayPort 1.4        | 6 GB            |

### Uitbreidingskaarten

### Tabel 14. Uitbreidingskaarten

| Uitbreidingskaarten                                 |
|-----------------------------------------------------|
| Dell Ultra Speed-schijf                             |
| 2.5/5.0 GbE NIC (Aquantia)-uitbreidingskaart        |
| Intel Ethernet serveradapter I210-T1                |
| USB 3.2 Type-C PCle-kaart                           |
| USB 3.2 Gen 1 PCle-kaart                            |
| Seriële PCle add-in-kaart met voeding               |
| ThunderBolt 3.0 - dubbele poort met DP 1.4-loopback |

### Wetgeving

#### Tabel 15. Naleving van wetgeving

| Functies                       | Specificaties                                                |
|--------------------------------|--------------------------------------------------------------|
| ENERGY STAR 8.0-gekwalificeerd | Compatibel                                                   |
| EPEAT Gold geregistreerd       | Alleen beschikbaar in geselecteerde configuraties en regio's |
| China CECP                     | Compatibel                                                   |
| China RoHS                     | Compatibel                                                   |
| TCO 8.0                        | Alleen beschikbaar in geselecteerde configuraties en regio's |
| China CEL                      | Compatibel                                                   |
| WEEE                           | Compatibel                                                   |
| Energiewetgeving Japan         | Compatibel                                                   |
| Zuid-Korea E-stand-by          | Compatibel                                                   |
| EU RoHS                        | Compatibel                                                   |

### Databeveiliging

### Tabel 16. Databeveiliging

| Databeveiligingsopties                                                                | Waarden          |
|---------------------------------------------------------------------------------------|------------------|
| Dell Data Protection—Endpoint Security Suite en Endpoint<br>Security Suite Enterprise | Ondersteund      |
| Dell Data Protection—Software Encryption                                              | Ondersteund      |
| Dell Data Protection—External Media Encryption                                        | Niet ondersteund |

#### Tabel 16. Databeveiliging (vervolg)

| Databeveiligingsopties                                              | Waarden     |
|---------------------------------------------------------------------|-------------|
| Windows 10 Device Guard en Credential Guard (Enterprise SKU)        | Ondersteund |
| Microsoft Windows BitLocker                                         | Ondersteund |
| Gegevens wissen van de lokale harde schijf via BIOS (veilig wissen) | Ondersteund |
| FIPS Self-Encrypting Opal 2.0 harde schijf                          | Ondersteund |
| Dell Data Guardian                                                  | Ondersteund |

### Omgeving voor bediening en storage

Deze tabel bevat de specificaties voor het besturingssysteem en de storage van uw Precision 3240 Compact.

Luchtcontaminatieniveau: G1 zoals gedefinieerd door ISA-S71.04-1985

#### Tabel 17. Computeromgeving

| Omschrijving                    | Operationeel                               | Storage                                           |
|---------------------------------|--------------------------------------------|---------------------------------------------------|
| Temperatuurbereik               | 0°C tot 35°C (32°F tot 95°F)               | -40°C tot 65°C (-40°F tot 149°F)                  |
| Relatieve vochtigheid (maximum) | 10% tot 90% (niet-condenserend)            | 0% tot 95% (niet-condenserend)                    |
| Trilling (maximaal)*            | 0,66 GRMS                                  | 1,3 GRMS                                          |
| Schokken (maximaal)             | 110 G†                                     | 160 G†                                            |
| Bereik hoogte                   | -15,2 m tot 3048 m (4,64 ft tot 5518,4 ft) | -15,2 m tot 10.668 m (4,64 ft tot 19.234,4<br>ft) |

\* Gemeten met een willekeurig trillingsspectrum dat de gebruikersomgeving nabootst.

† Gemeten met een halve sinuspuls van 2 ms wanneer de harde schijf in gebruik is.

# Systeeminstallatie

WAARSCHUWING: Tenzij u een computerexpert bent, dient u de instellingen voor dit programma niet te wijzigen. Door bepaalde wijzigingen is het mogelijk dat de computer niet goed meer werkt.

**OPMERKING:** Voordat u het BIOS-setup-programma gebruikt, is het verstandig de scherminformatie van het BIOS-setupprogramma te noteren zodat u deze later ter referentie kunt gebruiken.

Gebruik het BIOS Setup-programma voor de volgende doeleinden:

- Informatie krijgen over de onderdelen in uw computer, zoals de hoeveelheid RAM, de grootte van de harde schijf, enz.
- Systeemconfiguratiegegevens wijzigen
- Een door de gebruiker te selecteren optie instellen of wijzigen, zoals het gebruikerswachtwoord, het type harde schijf dat is geïnstalleerd, het in- of uitschakelen van basisapparaten, enz.

### **BIOS-overzicht**

De BIOS beheert de gegevensstroom tussen het besturingssysteem van de computer en de aangesloten apparaten, zoals de harde schijf, video-adapter, toetsenbord, muis en printer.

### Het BIOS-setupprogramma openen

#### Over deze taak

Zet uw computer aan of start de computer opnieuw op en druk meteen op F2.

### Opstartmenu

Druk op <F12> wanneer het Dell logo verschijnt om een eenmalig opstartmenu te openen met een lijst van de geldige opstartapparaten voor het systeem. Diagnostiek en BIOS Setup-opties zijn ook opgenomen in dit menu. De apparaten die zijn opgenomen in het opstartmenu hangen af van de opstartbare apparaten in het systeem. Dit menu is handig wanneer u probeert te starten vanaf een bepaald apparaat of de diagnostiek voor het systeem wilt oproepen. Het opstartmenu gebruiken heeft geen wijzigingen tot gevolg in de opstartvolgorde die in het BIOS is opgeslagen.

De opties zijn:

- UEFI Boot:
  - Windows Boot Manager
- Andere opties:
  - BIOS-setup-programma
  - BIOS Flash-Update
  - Diagnostiek
  - Instellingen voor opstartmodus wijzigen

### Navigatietoetsen

OPMERKING: Voor de meeste System Setup-opties geldt dat de door u aangebrachte wijzigingen wel worden opgeslagen, maar pas worden geëffectueerd nadat het systeem opnieuw is opgestart.

| Toetsen     | Navigatie                                                                                                    |  |
|-------------|----------------------------------------------------------------------------------------------------|--|
| Pijl Omhoog | Gaat naar het vorige veld.                                                                                                    |  |
| Pijl Omlaag | Gaat naar het volgende veld.                                                                                                    |  |
| Enter       | Hiermee kunt u een waarde in het geselecteerde veld invullen (mits van toepassing) of de link in het veld volgen.                                                                                                    |  |
| Spatiebalk  | Vergroot of verkleint een vervolgkeuzelijst, mits van toepassing.                                                                                                    |  |
| Tabblad     | Gaat naar het focusveld.                                                                                                    |  |
| Esc         | Gaat naar de vorige pagina totdat het hoofdscherm wordt weergegeven. Als u in het hoofdscherm op Esc drukt, wordt een bericht weergegeven met de vraag om de niet-opgeslagen wijzigingen op te slaan en wordt het systeem opnieuw opgestart. |  |

### Opstartvolgorde

Via Boot Sequence kunnen gebruikers de door System Setup gedefinieerde volgorde van het opstartapparaat omzeilen en direct op een specifiek apparaat opstarten (bijvoorbeeld een optische schijf of harde schijf). U kunt het volgende doen tijdens de Power-on Self Test (POST), zodra het Dell logo verschijnt:

- System Setup openen door op de F2-toets te drukken;
- het eenmalige opstartmenu openen door op de F12-toets te drukken.

In het eenmalige opstartmenu staan de apparaten waar het systeem vanaf kan opstarten en de opties voor diagnostiek. De opties van het opstartmenu zijn:

- Verwijderbare schijf (mits beschikbaar)
- STXXXX-schijf (indien beschikbaar)

(i) OPMERKING: XXX staat voor het nummer van de SATA-schijf.

- Optische schijf (mits beschikbaar)
- SATA-harde schijf (indien beschikbaar)
- Diagnostiek

(i) OPMERKING: Na het selecteren van Diagnostiek wordt het scherm SupportAssist-diagnostiek weergegeven.

In het scherm voor de opstartvolgorde wordt ook de optie weergegeven voor het openen van het scherm systeeminstallatie.

# **Opties voor System Setup**

**OPMERKING:** Afhankelijk van de en de geïnstalleerde apparaten kunnen de onderdelen die in dit gedeelte worden vermeld wel of niet worden weergegeven.

### **Algemene opties**

#### Tabel 18. Algemeen

| Optie             | Omschrijving                                                                                                    |
|-------------------|----------------------------------------------------------------------------------------------------|
| Systeeminformatie | De volgende informatie over de systeemkaart wordt weergegeven:                                                                                                    |
|                   | <ul> <li>System Information: geeft BIOS Version, Service Tag, Asset Tag, Ownership Tag,<br/>Manufacture Date, Ownership Date en Express Service Code weer.</li> <li>Memory Information (Geheugengegevens): toont Memory Installed (Geïnstalleerd<br/>geheugen), Memory Available (Beschikbaar geheugen), Memory Speed<br/>(Geheugensnelheid), Memory Channels Mode (Kanaalmodus geheugen), Memory<br/>Technology (Geheugentechnologie), DIMM 1 Size (Grootte DIMM 1) en DIMM 2 Size<br/>(Grootte DIMM 2).</li> <li>DCI Information tont Slot1, M. Slot2, Slot2, M.2 on Slot3, M.2</li> </ul> |

#### Tabel 18. Algemeen (vervolg)

| Optie                   | Omschrijving                                                                                                    |  |
|-------------------------|----------------------------------------------------------------------------------------------------|--|
|                         | <ul> <li>Processor Information: geeft Processor Type, Core Count, Processor ID, Current Clock<br/>Speed, Minimum Clock Speed, Maximum Clock Speed, Processor L2 Cache, Processor<br/>L3 Cache, HT Capable en 64-Bit Technology weer.</li> <li>Device Information (Apparaatgegevens): toont SATA-0, M.2 PCIe SSD-2, LOM MAC<br/>Address (MAC-adres LOM), Video Controller, Audio Controller, Wi-Fi Device (WiFi-<br/>apparaat) en Bluetooth Device (Bluetooth-apparaat).</li> </ul> |  |
| Boot Sequence           | Hiermee kunt u de volgorde opgeven waarin de computer naar een besturingssysteem zoekt uit de apparaten die zijn opgegeven in deze lijst.                                                                                                    |  |
| UEFI Boot Path Security | Met deze optie kunt u bepalen of het systeem de gebruiker vraagt om het beheerderswachtwoord in te voeren bij het opstarten van een UEFI-opstartpad via het F12-opstartmenu.                                                                                                    |  |
| Datum/tijd              | Hiermee kunt u de datum en tijd instellen. Wijzigingen van de systeemdatum en -tijd worden direct<br>uitgevoerd.                                                                                                    |  |

### Systeeminformatie

.

### Tabel 19. Systeemconfiguratie

| Optie                   | Omschrijving                                                                                                    |
|-------------------------|----------------------------------------------------------------------------------------------------|
| Integrated NIC          | Hiermee kunt u de geïntegreerde LAN-controller beheren. De optie 'Enable UEFI Network Stack'<br>(UEFI netwerkstack inschakelen) is standaard niet geselecteerd. De opties zijn:            |
|                         | <ul> <li>Disabled</li> <li>Enabled</li> <li>Enabled w/PXE (Indeschakeld met PXE) (standaardinstelling)</li> </ul>                                                                          |
|                         | i       OPMERKING: Afhankelijk van de computer en de geïnstalleerde apparaten kunnen de in dit gedeelte vermelde onderdelen wel of niet worden weergegeven.                                |
| SATA Operation          | Hiermee kunt u de werkingsmodus van de geïntegreerde controller van de harde schijf configureren.                                                                                          |
|                         | <ul> <li>Disabled (Uitgeschakeld) = De SATA-controllers zijn verborgen</li> <li>AHCL = SATA is geophigurgerd voor AHCL medus</li> </ul>                                                    |
|                         | <ul> <li>RAID ON = SATA is geconfigureerd voor An CI-modus</li> <li>RAID ON = SATA is geconfigureerd om de RAID-modus te ondersteunen. Deze optie is standaard geselecteerd.</li> </ul>    |
| Drives                  | Hiermee kunt u de diverse geïntegreerde stations in- of uitschakelen:                                                                                                    |
|                         | <ul> <li>SATA-0 (standaard ingeschakeld)</li> <li>M.2 PCle SSD-0 (standaard ingeschakeld)</li> </ul>                                                                                       |
| Smart Reporting         | Dit veld bepaalt of harde schijffouten voor geïntegreerde schijven worden gemeld tijdens het opstarten van het systeem. De optie <b>Enable Smart Reporting</b> is standaard uitgeschakeld. |
| USB Configuration       | Hiermee kunt u de ingebouwde USB-controller in- of uitschakelen voor:                                                                                                    |
|                         | Enable USB Boot Support                                                                                                    |
|                         | Enable Front USB Ports     Enable Rear USB Ports                                                                                                    |
|                         | Alle opties zijn standaard ingeschakeld.                                                                                                    |
| Front USB Configuration | Hiermee kunnen de voorste USB-poorten geactiveerd of gedeactiveerd worden. Alle poorten zijn standaard ingeschakeld.                                                                       |
| Rear USB Configuration  | Hiermee kunnen de achterste USB-poorten in- of uitgeschakeld worden. Alle poorten zijn standaard ingeschakeld.                                                                             |

#### Tabel 19. Systeemconfiguratie (vervolg)

| Optie                | Omschrijving                                                                                                    |  |
|----------------------|----------------------------------------------------------------------------------------------------|--|
| USB PowerShare       | Met deze optie kunt u externe apparaten opladen, zoals mobiele telefoons en muziekspelers. Deze optie is standaard uitgeschakeld.                                                                                                    |  |
| Audio                | <ul> <li>Hiermee kunt u de geïntegreerde audiocontroller in- of uitschakelen. De optie Enable Audio is standaard geselecteerd.</li> <li>Enable Microphone (Microfoon inschakelen)</li> </ul>                                                                                                    |  |
|                      | Enable Internal Speaker (Interne luidspreker inschakelen)                                                                                                    |  |
|                      | Beide opties zijn standaard geselecteerd.                                                                                                    |  |
| Onderhoud stoffilter | Hiermee kunt u BIOS-berichten in- of uitschakelen voor het onderhouden van het optionele stoffilter<br>dat op uw computer is geïnstalleerd. Het BIOS genereert een herinnering voorafgaand aan het<br>opstarten om het stoffilter schoon te maken of te vervangen op basis van het ingestelde interval. De<br>optie <b>Disabled</b> is standaard geselecteerd. |  |
|                      | <ul> <li>Disabled</li> <li>15 dagen</li> <li>30 dagen</li> <li>60 dagen</li> <li>90 dagen</li> <li>120 dagen</li> <li>150 dagen</li> <li>180 dagen</li> </ul>                                                                                                    |  |

### **Opties voor het scherm Video**

#### Tabel 20. Video

| Optie           | Beschrijving                                                                                                    |
|-----------------|----------------------------------------------------------------------------------------------------|
| Multi-Display   | Deze optie is standaard geactiveerd.                                                                                |
| Primary Display | Hiermee kunt u het primaire beeldscherm selecteren wanneer er meerdere controllers beschikbaar zijn in het systeem. |
|                 | <ul><li>Auto (standaard)</li><li>Intel HD Graphics</li></ul>                                                        |
|                 | () OPMERKING: Als u niet Auto selecteert, is de on-board grafische kaart aanwezig en ingeschakeld.                  |

### Beveiliging

### Tabel 21. Beveiliging

| Optie                  | Beschrijving                                                                                                    |
|------------------------|----------------------------------------------------------------------------------------------------|
| Beheerderswachtwoord   | Hiermee kunt u het beheerderswachtwoord instellen, wijzigen of wissen.                                                                                                    |
| Systeemwachtwoord      | Hiermee kunt u het systeemwachtwoord instellen, wijzigen of wissen.                                                                                                    |
| Wachtwoordconfiguratie | Hiermee kunt u het minimum- en maximumaantal tekens instellen dat is toegestaan voor een<br>beheerderswachtwoord en het systeemwachtwoord. Het aantal tekens ligt tussen 4 en 32. |
| Wachtwoord overslaan   | Met deze optie kunt u tijdens het opnieuw opstarten van het systeem het System (Boot) Password<br>en het wachtwoord van de interne harde schijf omzeilen.                         |
|                        | • Disabled: vraag altijd om het wachtwoord van het systeem en de interne HDD wanneer deze zijn ingesteld. Deze optie is standaard uitgeschakeld.                                  |
|                        | • Reboot Bypass (Overslaan bij hervatten): sla de wachtwoordprompts over bij opnieuw opstarten (warm opstarten).                                                                  |

#### Tabel 21. Beveiliging (vervolg)

| Optie                           | Beschrijving                                                                                                    |
|---------------------------------|----------------------------------------------------------------------------------------------------|
|                                 | (i) OPMERKING: Het systeem vraagt altijd om het wachtwoord van het systeem en de interne<br>HDD als het systeem wordt ingeschakeld als het systeem uit stond (koud opstarten). Bovendien<br>vraagt het systeem altijd om wachtwoorden op modulebay-HDD's die aanwezig kunnen zijn.                                                                                                    |
| Wachtwoord wijzigen             | Met deze optie kunt u bepalen of u wijzigingen wilt toestaan op het systeemwachtwoord en harde-<br>schijfwachtwoord wanneer het administratorwachtwoord is ingesteld.                                                                                                    |
|                                 | Allow Non-Admin Password Changes: deze optie is standaard ingeschakeld.                                                                                                    |
| UEFI Capsule Firmware Updates   | Deze optie bepaalt of het systeem BIOS-updates via UEFI capsule updatepakketten toestaat. Deze<br>optie is standaard geactiveerd. Als u deze optie uitschakelt worden BIOS-updates van diensten zoals<br>Microsoft Windows Update en Linux Vendor Firmware Service (LVFS) geblokkeerd.                                                                                                    |
| TPM 2.0 Security                | <ul> <li>Hiermee kunt u instellen of de TPM (Trusted Platform Module) zichtbaar is voor het<br/>besturingssysteem.</li> <li>TPM On (TPM aan) (Standaard)</li> <li>Wissen</li> <li>PPI Bypass for Enable Commands</li> <li>PPI Bypass for Disable Commands</li> <li>PPI overslaan voor gewiste opdrachten</li> <li>Attestation Enable (standaardinstelling)</li> <li>Key Storage Enable (default)</li> <li>SHA-256 (standaardinstelling)</li> <li>Kies een van de opties:</li> <li>Disabled</li> <li>Enabled (standaardinstelling)</li> </ul> |
| Absoluut                        | <ul> <li>Met dit veld kunt u de BIOS-module-interface van de optionele Absolute Persistence Module-service van Absolute Software in- of uitschakelen, of permanent uitschakelen.</li> <li>Enabled - Deze optie is standaard geselecteerd.</li> <li>Uitschakelen</li> <li>Permanent uitgeschakeld</li> </ul>                                                                                                    |
| Chassis Intrusion               | Met dit veld wordt de functie voor het indringen van het chassis gereguleerd.<br>Kies één van de opties:<br>Disabled (standaard)<br>Enabled<br>On-Silent                                                                                                    |
| OROM Keyboard Access            | <ul> <li>Deze optie bepaalt of gebruikers de Option ROM-configuratieschermen kunnen openen via sneltoetsen tijdens het opstarten.</li> <li>Enabled - Deze optie is standaard geselecteerd.</li> <li>Uitschakelen</li> <li>One Time Enable</li> </ul>                                                                                                    |
| Beheerdersinstallatie blokkeren | Hiermee kunt u voorkomen dat gebruikers de Setup openen wanneer er een<br>administratorwachtwoord is ingesteld. Deze optie is niet standaard ingeschakeld.                                                                                                    |
| Masterwachtwoord blokkeren      | Hiermee kunt u ondersteuning voor het masterwachtwoord uitschakelen. Hardeschijf-<br>wachtwoorden moeten worden gewist voordat de instelling kan worden gewijzigd. Deze optie is niet<br>standaard ingeschakeld.                                                                                                    |
| SMM-beveiligingsbeperking       | Hiermee kunt u extra instellingen voor UEFI SMM-beveiligingsbeperking in- of uitschakelen. Deze optie is niet standaard ingeschakeld.                                                                                                    |

### **Opties voor Secure boot**

#### Tabel 22. Secure Boot

| Optie                        | Omschrijving                                                                                                    |
|------------------------------|----------------------------------------------------------------------------------------------------|
| Veilig opstarten inschakelen | Hiermee kunt u de functie Beveiligd opstarten inschakelen of uitschakelen.                                                                                                    |
|                              | Secure Boot Enable.                                                                                                    |
|                              | Deze optie is standaard niet ingeschakeld.                                                                                                    |
| Secure Boot Mode             | Hiermee wijzigt u het gedrag van Secure Boot om evaluatie of versterking van handtekeningen voor de UEFI-driver toe te staan.                                                                             |
|                              | <ul><li>Deployed Mode (standaard).</li><li>Audit Mode.</li></ul>                                                                                                    |
| Expert key Management        | Hiermee kunt u de beveiligingssleuteldatabases alleen wijzigen als het systeem in de Custom Mode (Aangepaste modus) staat. De optie <b>Enable Custom Mode</b> is standaard uitgeschakeld. De opties zijn: |
|                              | PK (standaard).                                                                                                    |
|                              | • KEK.                                                                                                    |
|                              | • db.                                                                                                    |
|                              | • dbx.                                                                                                    |
|                              | Als u de <b>Custom Mode</b> inschakelt, verschijnen de relevante opties voor <b>PK, KEK, db en dbx</b> . De opties zijn:                                                                                  |
|                              | • Save to File: hiermee wordt de sleutel opgeslagen in een door de gebruiker geselecteerd bestand.                                                                                                    |
|                              | • <b>Replace from File</b> : vervangt de huidige sleutel door een sleutel uit een door de gebruiker geselecteerd bestand.                                                                                 |
|                              | • Append from File: voegt een sleutel toe aan een huidige database uit een door de gebruiker geselecteerd bestand.                                                                                        |
|                              | • Delete: verwijdert de geselecteerde sleutel.                                                                                                    |
|                              | Reset All Keys: reset naar de standaardinstelling.                                                                                                    |
|                              | Delete All Keys: verwijdert alle sleutels.                                                                                                    |
|                              | () OPMERKING: Als u de Custom Mode (Aangepaste modus) uitschakelt, worden alle wijzigingen gewist en de sleutels worden hersteld naar de standaardinstellingen.                                           |

### **Opties voor Intel Software Guard Extensions**

### Tabel 23. Extensies van Intel Software Guard

| Optie               | Beschrijving                                                                                                    |
|---------------------|----------------------------------------------------------------------------------------------------|
| Intel SGX Enable    | In dit veld geeft u een beveiligde omgeving op voor het uitvoeren<br>van codes/opslaan van gevoelige gegevens in de context van het<br>hoofdbesturingssysteem. |
|                     | Klik op een van de volgende opties:                                                                                                    |
|                     | <ul> <li>Disabled (uitgeschakeld)</li> <li>Enabled (ingeschakeld)</li> <li>Software controlled (Door software aangestuurd) - standaard</li> </ul>              |
| Enclave Memory Size | Met deze optie stelt u <b>SGX Enclave Reserve Memory Size</b><br>(Geheugengrootte reserveren voor SGX-enclave) in.                                             |
|                     | Klik op een van de volgende opties:                                                                                                    |
|                     | • 32 MB                                                                                                    |

### Tabel 23. Extensies van Intel Software Guard (vervolg)

| Optie | Beschrijving                                          |
|-------|-------------------------------------------------------|
|       | <ul> <li>64 MB</li> <li>128 MB - standaard</li> </ul> |

### **Prestaties**

### Tabel 24. Prestaties

| Optie                | Beschrijving                                                                                                    |
|----------------------|----------------------------------------------------------------------------------------------------|
| Multi Core-support   | Dit veld specificeert of één of alle kernen van de processor zijn<br>ingeschakeld. Bij meerdere kernen zullen de prestaties van<br>bepaalde programma's toenemen. |
|                      | • 1                                                                                                    |
|                      | • 2<br>• 3                                                                                                    |
| Intel SpeedStep      | Hiermee kunt u de Intel SpeedStep-modus van de processor in- of uitschakelen.                                                                                     |
|                      | Hiermee wordt Intel SpeedStep ingeschakeld.                                                                                                    |
|                      | Deze optie is standaard ingesteld.                                                                                                    |
| C-States Control     | Hiermee kunt u de aanvullende slaapstanden van de processor in-<br>of uitschakelen.                                                                               |
|                      | C States (C-standen)                                                                                                    |
|                      | Deze optie is standaard ingesteld.                                                                                                    |
| Cache vooraf ophalen | <ul> <li>Hardware prefetcher (standaardinstelling)</li> <li>Aangrenzende cache vooraf ophalen (standaardinstelling)</li> </ul>                                    |
|                      | Wanneer Hardware prefetcher is ingeschakeld, zal de hardware-<br>prefetcher van de processor automatisch vooraf gegevens en code<br>voor de processor ophalen.    |
|                      | Wanneer Aangrenzende cache vooraf ophalen is ingeschakeld,<br>haalt het proces de momenteel opgevraagde cacheregel op en de<br>volgende cacheregel.               |
| Intel TurboBoost     | Hiermee kunt u de Intel TurboBoost-modus van de processor in- of uitschakelen.                                                                                    |
|                      | Hiermee wordt Intel TurboBoost ingeschakeld                                                                                                    |
|                      | Deze optie is standaard ingesteld.                                                                                                    |
| Hyper-Thread Control | Hiermee kunt u HyperThreading in de processor in- of uitschakelen.                                                                                                |
|                      | Disabled     Enabled (Ingeschakeld)—standaard                                                                                                    |

### Energiebeheer

#### Tabel 25. Power Management

| Optie                                  | Omschrijving                                                                                                    |  |
|----------------------------------------|----------------------------------------------------------------------------------------------------|--|
| AC Recovery                            | Hiermee bepaalt u hoe het systeem reageert wanneer de wisselstroom wordt hersteld na een stroomonderbreking. U kunt AC Recovery als volgt instellen:                                                                                                    |  |
|                                        | Power Off (Uitgeschakeld)                                                                                                    |  |
|                                        | Power On                                                                                                    |  |
|                                        | Last Power State                                                                                                    |  |
|                                        | Deze optie is standaard Power Off (uitgeschakeld).                                                                                                    |  |
| Enable Intel Speed Shift<br>Technology | Hiermee kunt u ondersteuning voor Intel Speed Shift Technology in- of uitschakelen. De optie <b>Enable Intel Speed Shift Technology</b> is standaard ingeschakeld.                                                                                                    |  |
| Auto On Time                           | <ul> <li>Hier stelt u het tijdstip in waarop de computer automatisch wordt ingeschakeld. De tijd wordt uitgedrukt in de standaard 12-uursindeling (uren:minuten:seconden). U kunt de inschakeltijd wijzigen door de waarden in het tijd- en AM/PM-veld.</li> <li>OPMERKING: Deze functie werkt niet als u uw computer uitschakelt met de schakelaar op een stekkerdoos of een piekspanningbeschermer of als Auto Power is ingesteld op Disabled.</li> </ul> |  |
| Doon Sloop Control                     | Hiermee kunt u de besturingen definiëren wanneer Deen Sleen (Diene sleen) is ingeschekeld                                                                                                    |  |
|                                        | Disablad                                                                                                    |  |
|                                        | <ul> <li>Enabled in S5 only</li> </ul>                                                                                                    |  |
|                                        | <ul> <li>Enabled in S4 and S5</li> </ul>                                                                                                    |  |
|                                        | Deze optie is standaard ingeschakeld in S4 en S5                                                                                                    |  |
| USB Wake Support                       | Hiermee kunt u instellen of USB-apparaten de computer uit de stand-bystand mogen halen. De optie <b>Enable USB Wake Support</b> is standaard geselecteerd.                                                                                                    |  |
| Wake on LAN/WWAN                       | Met deze optie kan de computer vanuit de uit-stand worden opgestart via een speciaal LAN-signaal.<br>Deze functie werkt alleen wanneer de computer is aangesloten op wisselstroom.                                                                                                    |  |
|                                        | • <b>Disabled (Uitgeschakeld):</b> het systeem wordt niet ingeschakeld wanneer deze een signaal voor inschakeling ontvangt van het LAN of het draadloze LAN.                                                                                                    |  |
|                                        | • LAN of WLAN het systeem wordt ingeschakeld door speciale LAN of draadloze LAN-signalen.                                                                                                    |  |
|                                        | • LAN Only (Alleen LAN): het systeem wordt ingeschakeld door speciale LAN-signalen.                                                                                                    |  |
|                                        | <ul> <li>LAN with PXE Boot (Opstarten via LAN met PXE): een ontwaakpakket dat naar het<br/>systeem verzonden in de S4 of S5-staat zorgt ervoor dat het systeem ontwaakt en onmiddellijk<br/>opstart met PXE.</li> </ul>                                                                                                    |  |
|                                        | • WLAN Only (Alleen WLAN): het systeem wordt ingeschakeld door speciale LAN-signalen.                                                                                                    |  |
|                                        | Deze optie is standaard uitgeschakeld.                                                                                                    |  |
| Block Sleep                            | Hiermee kunt u voorkomen dat de computer naar de slaapstand (S3-stand) gaat in de besturingssysteemomgeving. Deze optie is standaard uitgeschakeld.                                                                                                    |  |

### **POST-gedrag**

### Tabel 26. POST-gedrag

| Optie            | Omschrijving                                                                                                    |
|------------------|----------------------------------------------------------------------------------------------------|
| Adapter Warnings | Hiermee kunt u instellen of het systeem waarschuwingsberichten weergeeft wanneer u bepaalde voedingsadapters gebruikt. Deze optie is standaard ingeschakeld.                                                |
| Numlock LED      | Hiermee kunt u de Numlock-functie in- of uitschakelen wanneer de computer wordt opgestart. Deze optie is standaard ingeschakeld.                                                                            |
| Keyboard Errors  | Hiermee kunt u de toetsenbordfoutenrapportage in- of uitschakelen wanneer de computer wordt opgestart. De optie <b>EnableKeyboard Error Detection</b> (toetsenbord foutdetectie) is standaard ingeschakeld. |

#### Tabel 26. POST-gedrag (vervolg)

| Optie                 | Omschrijving                                                                                                    |
|-----------------------|----------------------------------------------------------------------------------------------------|
| Fast Boot             | Met deze optie kan het opstartproces worden versneld door enkele compatibiliteitsstappen over te slaan:                                                                                                    |
|                       | <ul> <li>Minimal (Minimaal): hiermee start u snel op tenzij het BIOS is bijgewerkt, het geheugen is<br/>veranderd of de vorige POST niet is voltooid.</li> </ul>                                                                                                    |
|                       | <ul> <li>Thorough (Grondig): hiermee worden geen stappen overgeslagen tijdens het opstartproces.</li> <li>Auto: hiermee laat u het besturingssysteem deze instelling regelen (dit werkt alleen wanneer het besturingssysteem Simple Boot Flag ondersteunt).</li> </ul> |
|                       | Deze optie wordt standaard ingesteld op Thorough (Grondig).                                                                                                    |
| Extend BIOS POST Time | Deze optie veroorzaakt een extra vertraging vóór het opstarten.                                                                                                    |
|                       | 0 seconds (standaard)                                                                                                    |
|                       | 5 seconds                                                                                                    |
|                       |                                                                                                    |
| Full Screen Logo      | Deze optie geeft het volledige logo weer op het scherm als uw afbeelding overeenkomt met de schermresolutie. De optie <b>Enable Full Screen Logo</b> is niet standaard geselecteerd.                                                                                   |
| Warnings and Errors   | Deze optie zorgt ervoor dat het opstartproces alleen wordt gepauzeerd indien er waarschuwingen<br>of fouten worden aangetroffen. Kies één van de opties:                                                                                                    |
|                       | • Prompt on Warnings and Errors (Vragen bij waarschuwingen en foutmeldingen) - standaard                                                                                                    |
|                       | Ga verder bij waarschuwingen     Deergaan onderke waarschuwingen on fauten                                                                                                    |
|                       |                                                                                                    |

### Beheerbaarheid

#### Tabel 27. Beheerbaarheid

| Optie                | Omschrijving                                                                                                    |
|----------------------|----------------------------------------------------------------------------------------------------|
| Intel AMT Capability | Hiermee kunt u bepalen of de AMT- en MEB-sneltoetsfunctie is ingeschakeld tijdens het opstarten van het systeem.                                                                                         |
|                      | <ul> <li>Disabled</li> <li>Enabled</li> <li>MEBx-toegang beperken - standaard</li> </ul>                                                                                                    |
| USB Provision        | <ul><li>Indien ingeschakeld, kan Intel AMT worden bepaald met behulp van<br/>het lokale provisioningbestand met een USB-opslagapparaat.</li><li>Enable USB Provision - standaard uitgeschakeld</li></ul> |
| MEBx Hotkey          | <ul> <li>Hiermee kunt u specificeren of de MEBx Hotkey-functie tijdens het opstarten van het systeem moet zijn ingeschakeld.</li> <li>Enable MEBx-sneltoets - standaard uitgeschakeld</li> </ul>         |

### Support voor virtualisatie

### Tabel 28. Support voor virtualisatie

| Optie         | Beschrijving                                                                                                    |  |
|---------------|----------------------------------------------------------------------------------------------------|--|
| Virtualisatie | Deze optie geeft aan of een Virtual Machine Monitor (VMM) gebruik kan maken van de aanvullende hardwaremogelijkheden die door Intel Vitalization Technology worden geleverd. |  |
|               | Schakel Intel Virtualization Technology in                                                                                                    |  |
|               | Deze optie is standaard ingesteld.                                                                                                    |  |

#### Tabel 28. Support voor virtualisatie (vervolg)

| Optie               | Beschrijving                                                                                                    |  |
|---------------------|----------------------------------------------------------------------------------------------------|--|
| VT voor directe I/O | Hiermee schakelt u de VVM (Virtual Machine Monitor) in of uit voor het gebruik van de extra<br>hardwaremogelijkheden geleverd door Intel Virtualization Technology voor directe I/O.                                            |  |
|                     | Schakel VT for Direct I/O in                                                                                                    |  |
|                     | Deze optie is standaard ingesteld.                                                                                                    |  |
| Trusted Execution   | <ul> <li>Deze optie geeft aan of een Measured Virtual Machine Monitor (MVMM) de extra<br/>hardwaremogelijkheden kan gebruiken die worden geboden door Intel Trusted Execution Technology.</li> <li>Trusted Execution</li> </ul> |  |
|                     | Deze optie is niet standaard ingeschakeld.                                                                                                    |  |

### **Draadloze opties**

### Tabel 29. Wireless (Draadloos)

| Optie                  | Beschrijving                                                       |
|------------------------|--------------------------------------------------------------------|
| Wireless Device Enable | Hiermee kunt u de interne draadloze apparaten in- of uitschakelen: |
|                        | De opties zijn:                                                    |
|                        | WLAN/WiGig                                                         |
|                        | Bluetooth                                                          |
|                        | Alle opties zijn standaard ingeschakeld.                           |

### Onderhoud

### Tabel 30. Onderhoud

| Optie          | Omschrijving                                                                                                    |
|----------------|----------------------------------------------------------------------------------------------------|
| Servicetag     | Toont de servicetag van uw computer.                                                                                                    |
| Asset-tag      | Hier kunt u een asset-tag voor het systeem maken als er nog geen asset-tag is ingesteld.<br>Deze optie is niet standaard ingeschakeld.                                                                                                    |
| SERR Messages  | Bestuurt het SERR-meldingsmechanisme. Deze optie is standaard ingesteld. Voor sommige grafische kaarten is vereist dat het SERR-meldingsmechanisme is uitgeschakeld.                                                                                                    |
| BIOS Downgrade | Hiermee kunt u vorige revisies van de systeemfirmware flashen. <ul> <li>Allow BIOS Downgrade</li> </ul> Deze optie is standaard ingesteld.                                                                                                    |
| Data Wipe      | Hiermee kunt u veilig data wissen van alle interne storageapparaten.  • Wipe on Next Boot Deze optie is niet standaard ingeschakeld.                                                                                                    |
| BIOS Recovery  | BIOS Recovery from Hard Drive: deze optie is standaard ingeschakeld. Hiermee kunt u het beschadigde BIOS herstellen vanuit een herstelbestand op de HDD of een externe USB-stick.<br>(i) OPMERKING: Het veld BIOS Recovery from Hard Drive moet worden ingeschakeld.<br>Always Perform Integrity Check: hiermee voert u integriteitscontrole uit bij het opstarten. |

#### Tabel 30. Onderhoud (vervolg)

| Optie               | Omschrijving                                                                                                   |
|---------------------|----------------------------------------------------------------------------------------------------|
| First Power On Date | Hiermee kunt u de eigendomsdatum instellen. De optie <b>Set Ownership Date</b> is niet standaard ingeschakeld. |

### System Logs (Systeemlogboeken)

#### Tabel 31. Systeemlogboeken

| Optie       | Beschrijving                                                                         |  |
|-------------|--------------------------------------------------------------------------------------|--|
| BIOS events | Hiermee kunt u de POST-gebeurtenissen van de System Setup (BIOS) bekijken en wissen. |  |

### Advanced configuration

#### Tabel 32. Advanced configuration

| Optie                    | Beschrijving                                                                                                    |
|--------------------------|----------------------------------------------------------------------------------------------------|
| ASPM                     | Hiermee kunt u het ASPM-niveau instellen.                                                                                                    |
|                          | <ul> <li>Auto (standaard): er is handshaking tussen het apparaat en de PCI Express-hub om de beste<br/>ASPM-modus te bepalen die door het apparaat wordt ondersteund.</li> <li>Disabled: ASPM-energiebeheer is te allen tijde uitgeschakeld.</li> <li>L1 Only: ASPM-energiebeheer is ingesteld op het gebruik van L1.</li> </ul> |
| PCle-verbindingssnelheid | <ul> <li>Hiermee kunt u de maximale PCle-verbindingssnelheid selecteren die kan worden bereikt door apparaten in het systeem.</li> <li>Auto (standaard)</li> <li>Gen1</li> <li>Gen2</li> </ul>                                                                                                    |

### SupportAssist-systeemresolutie

#### Tabel 33. SupportAssist-systeemresolutie

| Optie                      | Omschrijving                                                                                                   |
|----------------------------|----------------------------------------------------------------------------------------------------|
| Auto OS Recovery Threshold | Hiermee kunt u automatisch opstarten voor het SupportAssist-<br>systeem besturen. De opties zijn:              |
|                            | • Off (Uit)                                                                                                    |
|                            |                                                                                                    |
|                            | • 2 (standaard ingeschakeld)                                                                                   |
|                            | • 3                                                                                                    |
| SupportAssist OS Recovery  | Hiermee herstelt u het besturingssysteem van SupportAssist<br>(standaard uitgeschakeld).                       |
| BIOSConnect                | BIOSConnect schakelt cloudservice-OS in of uit bij afwezigheid van Local OS Recovery (standaard ingeschakeld). |

### Het BIOS updaten in Windows

#### Vereisten

Het wordt aanbevolen om uw BIOS (Systeeminstallatie) bij te werken wanneer de systeemkaart wordt vervangen of als er een update beschikbaar is.

#### Over deze taak

(i) **OPMERKING:** Als BitLocker is ingeschakeld, moet deze worden opgeschort voordat u het systeem-BIOS updatet en vervolgens weer worden ingeschakeld nadat de BIOS-update is voltooid.

#### Stappen

- 1. Start de computer opnieuw.
- 2. Ga naar Dell.com/support.
  - Vul de Servicetag of Eexpress-servicecode in en klik op Verzenden.
  - Klik of tik op **Detect Product** en volg de instructies op het scherm.
- 3. Als u geen product kunt detecteren of de servicetag niet kunt vinden, klikt u op Choose from all products.
- 4. Kies de categorie Products in de lijst.

(i) OPMERKING: Kies de juiste categorie om de productpagina te openen.

- 5. Selecteer uw computermodel en de pagina Product Support van uw computer verschijnt.
- 6. Klik op **Drivers ophalen** en klik op **Drivers en downloads**. Het gedeelte met de drivers en downloads verschijnt.
- 7. Klik op Find it myself.
- 8. Klik op BIOS om de BIOS-versies weer te geven.
- 9. Bepaal het nieuwste BIOS-bestand en klik op **Downloaden**.
- 10. Selecteer uw voorkeursmethode voor het downloaden in het venster Selecteer hieronder uw voorkeursmethode voor downloaden; klik op Bestand downloaden.
- Het venster **Bestand downloaden** wordt weergegeven.
- 11. Klik op **Opslaan** om het bestand op uw computer op te slaan.
- Klik op Uitvoeren om de bijgewerkte BIOS-instellingen te installeren op uw computer. Volg de aanwijzingen op het scherm.

### Het BIOS bijwerken op systemen waarop BitLocker is ingeschakeld

WAARSCHUWING: Als BitLocker niet wordt onderbroken voordat het BIOS wordt bijgewerkt, herkent het systeem de BitLocker-sleutel niet de volgende keer dat u het systeem opnieuw opstart. U wordt vervolgens gevraagd om de herstelsleutel in te voeren om verder te gaan en het systeem zal dit bij elke herstart vragen. Als de herstelsleutel niet bekend is, kan dit leiden tot dataverlies of een onnodige herinstallatie van het besturingssysteem. Zie het Knowledgeartikel voor meer informatie over dit onderwerp: https://www.dell.com/support/article/sln153694

### Uw systeem-BIOS bijwerken met behulp van een USB-flash-station

#### Over deze taak

Als de computer niet kan laden in Windows, maar het BIOS toch moet worden geüpdatet, downloadt u het BIOS-bestand met behulp van een andere computer en slaat u dit op een opstartbaar USB-flash-station op.

OPMERKING: U moet een opstartbaar USB-flash-station gebruiken. Raadpleeg het Knowledge Base-artikel SLN143196 voor meer informatie.

#### Stappen

- 1. Download het .exe-bestand voor de BIOS-update naar een ander computer.
- 2. Kopieer het .exe-bestand naar het opstartbare USB-flash-station.
- 3. Steek het USB-flash-station in de computer waarop de BIOS-update moet worden uitgevoerd.
- 4. Start het systeem opnieuw op en druk op F12 wanneer het Dell-logo verschijnt om het eenmalig opstartmenu weer te geven.
- 5. Gebruik de pijltoetsen, selecteer USB Storage Device en klik op Enter.
- 6. De computer start opnieuw op en een dialoog C:\>-prompt wordt weergegeven.
- 7. Voer het bestand uit door de volledige bestandsnaam te typen en druk op Enter.

8. Het hulpprogramma voor de BIOS-update wordt weergegeven. Volg de instructies op het scherm.

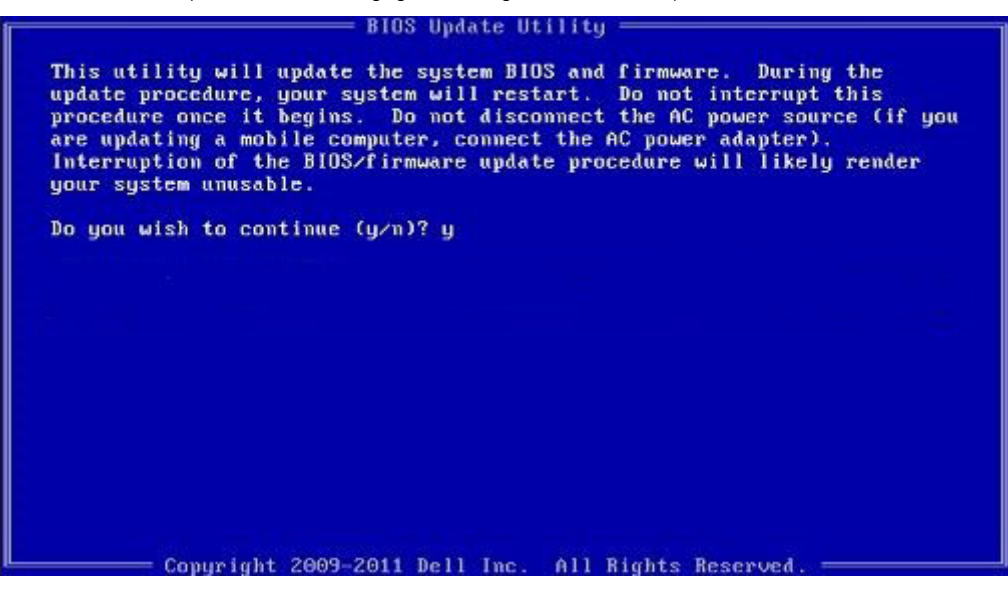

Afbeelding 1. DOS-BIOS Update-scherm

### Systeem- en installatiewachtwoord

#### Tabel 34. Systeem- en installatiewachtwoord

| Type wachtwoord       | Omschrijving                                                                                                    |
|-----------------------|----------------------------------------------------------------------------------------------------|
| Systeemwachtwoord     | Wachtwoord dat moet worden ingevuld om aan uw systeem in te<br>loggen.                                                              |
| Installatiewachtwoord | Wachtwoord dat moet worden ingevoerd voor toegang en het<br>aanbrengen van wijzigingen aan de BIOS-instellingen van uw<br>computer. |

U kunt ter beveiliging van uw computer een wachtwoord voor het systeem en de installatie aanmaken.

#### WAARSCHUWING: De wachtwoordfunctie zorgt voor een basisbeveiliging van de data in uw computer.

WAARSCHUWING: ledereen heeft toegang tot de data op uw computer als deze onbeheerd en niet vergrendeld wordt achtergelaten.

(i) OPMERKING: De functie voor het systeem- en installatiewachtwoord is uitgeschakeld.

### Een systeeminstallatiewachtwoord toewijzen

#### Vereisten

U kunt alleen een nieuw systeem- of beheerderswachtwoord instellen wanneer de status op Not Set staat.

#### Over deze taak

Druk na het aanzetten of opnieuw opstarten van de computer onmiddellijk op F2 om naar de systeeminstallatie te gaan.

#### Stappen

1. Selecteer in het scherm Systeem-BIOS of Systeeminstallatie de optie Beveiliging en druk op Enter. Het scherm Security (Beveiliging) wordt geopend.

- 2. Selecteer Systeem-/beheerderswachtwoord en maak een wachtwoord aan in het veld Voer het nieuwe wachtwoord in. Hanteer de volgende richtlijnen om het systeemwachtwoord toe te kennen:
  - Een wachtwoord mag bestaan uit maximaal 32 tekens.
  - Het wachtwoord mag de nummers 0 t/m 9 bevatten.
  - Er mogen alleen kleine letters worden gebruikt.
  - Alleen de volgende speciale tekens zijn toegestaan: spatie, ("), (+), (,), (-), (.), (/), (;), ([), (\), (]), (`).
- 3. Typ het wachtwoord dat u eerder hebt ingevoerd in het veld Bevestig nieuw wachtwoord en klik op OK.
- 4. Druk op Esc waarna een melding verschijnt om de wijzigingen op te slaan.
- Druk op J om de wijzigingen op te slaan. Hierna wordt de computer opnieuw opgestart.

### Een bestaand systeeminstallatiewachtwoord verwijderen of wijzigen

#### Vereisten

Zorg ervoor dat **Wachtwoordstatus** in de systeeminstallatie is ontgrendeld voordat u het bestaande wachtwoord voor het systeem en de installatie verwijdert of wijzigt. U kunt geen van beide wachtwoorden verwijderen of wijzigen als **Wachtwoordstatus** vergrendeld is.

#### Over deze taak

Druk na het aanzetten of opnieuw opstarten van de computer onmiddellijk op F2 om naar de systeeminstallatie te gaan.

#### Stappen

- 1. Selecteer Systeembeveiliging in het scherm Systeem-BIOS of Systeeminstallatie en druk op Enter. Het scherm Systeembeveiliging wordt geopend.
- 2. Controleer in het scherm Systeembeveiliging of Wachtwoordstatus op Ontgrendeld staat.
- 3. Selecteer Systeemwachtwoord, wijzig of verwijder het bestaande systeemwachtwoord en druk op Enter of Tab.
- 4. Selecteer Installatiewachtwoord, wijzig of verwijder het bestaande installatiewachtwoord en druk op Enter of Tab.
  - () OPMERKING: Als u het systeem- en/of installatiewachtwoord wijzigt, voert u het nieuwe wachtwoord opnieuw in wanneer dit wordt gevraagd. Als u het systeem- en/of installatiewachtwoord verwijdert, moet u de verwijdering bevestigen wanneer u hierom wordt gevraagd.
- 5. Druk op Esc waarna een melding verschijnt om de wijzigingen op te slaan.
- 6. Druk op Y om de wijzigingen op te slaan en de systeeminstallatie te verlaten. De computer start opnieuw op.

# BIOS- (systeeminstallatie) en systeemwachtwoorden wissen

#### Over deze taak

OPMERKING: Om een BIOS- en een systeemwachtwoord opnieuw in te stellen, moet u het nummer van de Dell Tech Support bellen in uw regio.

#### Stappen

- 1. Voer het servicetagnummer van uw computer in op het vergrendelde BIOS/systeemconfiguratiescherm.
- 2. Geef de gegenereerde code door aan de technische supportagent van Dell.
- **3.** De technische supportagent van Dell zal een hoofdsysteemwachtwoord van 32 tekens verstrekken dat kan worden gebruikt voor toegang tot de vergrendelde BIOS/systeeminstellingen.

# Software

In dit hoofdstuk worden de ondersteunde besturingssystemen beschreven. Bovendien vindt u hier instructies voor de installatie van stuurprogramma's.

## Windows-drivers downloaden

#### Stappen

- 1. Zet de aan.
- 2. Ga naar Dell.com/support.
- 3. Klik op Productondersteuning, voer de servicetag van uw in en klik op Verzenden.
  - () OPMERKING: Als u niet beschikt over de servicetag, gebruikt u de functie automatisch detecteren of handmatig bladeren voor uw model .
- 4. Klik op Drivers and Downloads (Drivers en downloads).
- 5. Selecteer het besturingssysteem dat op uw is geïnstalleerd.
- 6. Blader naar beneden op de pagina en selecteer de driver die u wilt installeren.
- 7. Klik op Download File (Bestand downloaden) om de driver voor uw te downloaden.
- 8. Ga na het downloaden naar de map waar u het bestand met de driver heeft opgeslagen.
- 9. Dubbelklik op het pictogram van het bestand met de driver en volg de instructies op het scherm.

# Hulp verkrijgen en contact opnemen met Dell

### Bronnen voor zelfhulp

U kunt informatie en hulp bij Dell producten en services krijgen door middel van deze bronnen voor zelfhulp.

#### Tabel 35. Bronnen voor zelfhulp

| Bronnen voor zelfhulp                                                                                                    | Bronlocatie                                                                                                    |
|----------------------------------------------------------------------------------------------------|----------------------------------------------------------------------------------------------------|
| Informatie over Dell producten en services                                                                                                    | https://www.dell.com/                                                                                                    |
| Dell Support                                                                                                    | Deell                                                                                                    |
| Tips                                                                                                    | · •                                                                                                    |
| Contact opnemen met de ondersteuning                                                                                                    | In Windows Zoeken typt u Contact Support en drukt u op<br>Enter.                                                                                                    |
| Online help voor besturingssysteem                                                                                                    | <ul> <li>Windows: https://www.dell.com/support/windows</li> <li>Linux: https://www.dell.com/support/linux</li> </ul>                                                                                                    |
| Informatie over probleemoplossing, gebruikershandleidingen,<br>instructies voor installatie, productspecificaties, technische<br>ondersteuningsblogs, drivers, software-updates, enzovoorts.                                                                                                    | https://www.dell.com/support/home/                                                                                                    |
| Knowledge Base-artikelen van Dell voor verschillende<br>systeemproblemen:                                                                                                    | <ol> <li>Ga naar https://www.dell.com/support/home/?<br/>app=knowledgebase.</li> <li>Typ het onderwerp of trefwoord in het vak Search.</li> <li>Klik op Search om verwante artikelen op te halen.</li> </ol>                                                                                                    |
| <ul> <li>Leer en krijg meer informatie over uw product:</li> <li>Productspecificaties</li> <li>Besturingssysteem</li> <li>Uw product installeren en gebruiken</li> <li>Databack-up</li> <li>Problemen oplossen en diagnostiek</li> <li>Fabrieks- en systeemherstel</li> <li>BIOS-gegevens</li> </ul> | <ul> <li>Dell biedt diverse online en telefonische ondersteunings- en servicemogelijkheden. Wanneer u geen actieve internetverbinding hebt, kunt u de contactgegevens vinden over uw aankoopfactuur, de verzendbrief, de rekening of in uw Dell productcatalogus.</li> <li>Selecteer Detect Product.</li> <li>Zoek uw product via de vervolgkeuzelijst onder View Products.</li> <li>Voer het Servicetagnummer of Product-ID in het zoekvak in.</li> <li>Eenmaal op de pagina Product Support scrolt u naar de sectie Handleidingen en Documenten om een voorbeeld te zien van alle Handleidingen, documenten en andere informatie over uw product.</li> </ul> |

### Contact opnemen met Dell

Dell biedt diverse online en telefonische ondersteunings- en servicemogelijkheden. Wanneer u geen actieve internetverbinding hebt, kunt u de contactgegevens vinden over uw aankoopfactuur, de verzendbrief, de rekening of in uw Dell productcatalogus. De beschikbaarheid hiervan verschilt per land en product, en sommige services zijn mogelijk niet beschikbaar in uw regio. Wanneer u met Dell contact wilt opnemen voor vragen over de verkoop, technische ondersteuning of de klantenservice:

- 1. Ga naar https://www.dell.com/support/.
- 2. Selecteer uw land/regio in het vervolgkeuzemenu op de rechterbenedenhoek van de pagina.

#### 3. Voor aangepaste ondersteuning:

- a. Voer de Servicetag van uw systeem in in het veld Voer de Servicetag in.
- b. Klik op verzenden.
  - De supportpagina met de verschillende ondersteuningscategorieën wordt weergegeven.

#### 4. Voor algemene ondersteuning:

- a. Selecteer uw productcategorie.
- b. Selecteer uw productsegment.
- c. Selecteer uw product.
  - De supportpagina met de verschillende ondersteuningscategorieën wordt weergegeven.
- 5. Raadpleeg https://www.dell.com/contactdell voor contactgegevens van Dell Wereldwijde Technische Support.
  - **OPMERKING:** De pagina Contact opnemen met Technische Support wordt weergegeven met details om het Dell Wereldwijde Technische Support-team te bellen of daarmee te chatten of e-mailen.
  - **OPMERKING:** De beschikbaarheid hiervan verschilt per land en product, en sommige services zijn mogelijk niet beschikbaar in uw regio.